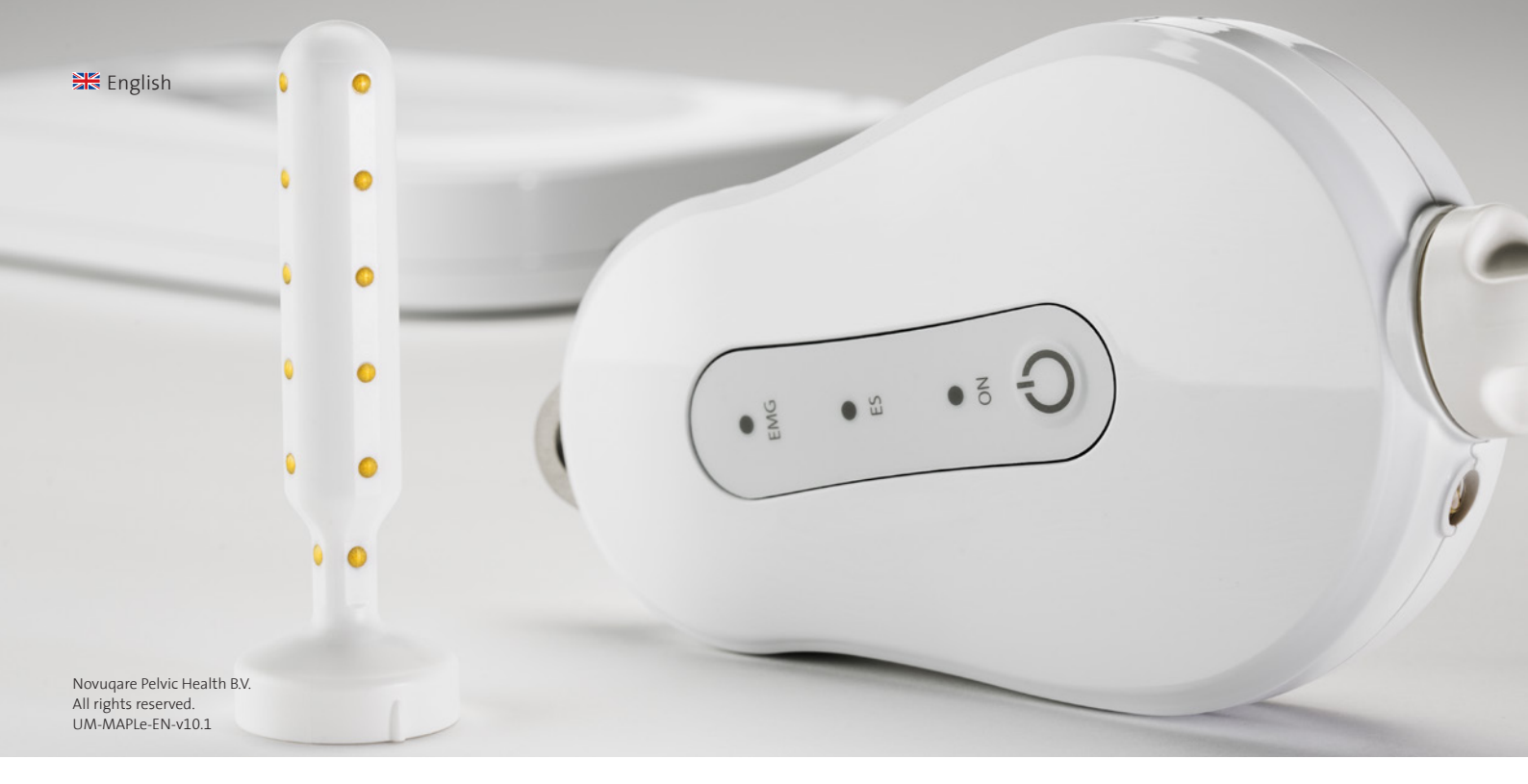

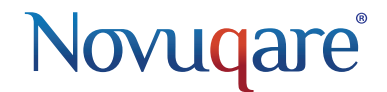

MAPLe<sup>®</sup> System manual

## Contents

| 0)  | Term                                | inology   | 1                        | 4  |
|-----|-------------------------------------|-----------|--------------------------|----|
| 1)  | Introduction                        |           |                          | 5  |
| 2)  | Important information               |           |                          | 6  |
| 3)  | Packa                               | age con   | tents                    | 8  |
| 4)  | Inter                               | nded us   | e                        | 9  |
| 5)  | Basic                               | : princip | oles of the MAPLe system | 10 |
| 6)  | First                               | installa  | tion                     | 16 |
| 7)  | MAP                                 | Le syste  | m 'getting started'      | 17 |
| 8)  | The I                               | MAPLe A   | Арр                      | 20 |
|     | 8.1)                                | Patient   | t                        | 20 |
|     |                                     | 8.1.1)    | New/edit patient         | 20 |
|     |                                     | 8.1.2)    | Patients list            | 22 |
|     |                                     | 8.1.3)    | Patient history          | 24 |
|     | 8.2)                                | Measu     | rement                   | 28 |
|     |                                     | 8.2.1)    | Settings screen          | 28 |
|     |                                     | 8.2.2)    | Measurement screen       | 30 |
|     | 8.3)                                | Stimul    | ation                    | 32 |
|     |                                     | 8.3.1)    | Stimulation settings     | 32 |
|     |                                     | 8.3.2)    | Stimulation screen       | 34 |
|     | 8.4)                                | Genera    | al settings              | 36 |
| 9)  | Technical description               |           | 40                       |    |
| 10) | Electromagnetic Compatibility (EMC) |           |                          | 43 |
| 11) | Maintenance                         |           |                          | 48 |
| 12) | Troubleshooting                     |           |                          | 49 |
|     | 12.1)                               | Dockin    | ig station               | 49 |
|     | 12.2)                               | Handh     | eld                      | 49 |
|     | 12.3)                               | iPad M    | APLe App                 | 50 |
| 13) | Back                                | ground    | information              | 52 |
| 14) | Electrostimulation recommendations  |           |                          | 54 |

## 0) Terminology

#### Rest-tonus

An EMG measurement without contraction.

#### MVC (Maximal Voluntary *Contraction*)

The greatest amount of tension a muscle can generate and hold briefly. Electro stimulation

#### Onset

The time it takes to reach a peak muscle contraction from rest.

#### <sup>4</sup> Offset

The time it takes to relax to rest from a peak muscle contraction.

#### Endurance

A muscle contraction of the PFM to the maximum of its capacity.

### PFM

Pelvic Floor Musculature

### EMG

Electromyography

ES

#### Gravida

the number of times the woman has been pregnant, regardless of whether these pregnancies were carried to term.

### Partus

the number of >20-week births.

### 1) Introduction

#### Dear customer

Thank you for purchasing a product from our Novugare product portfolio. Novugare develops products that enhance healthcare for professionals and patients. Please feel free to contact us in case of remarks and/or questions of any kind, concerning the MAPLe system. The Novuqare team is always willing to assist!

The MAPLe system is an electromedical device. The device conforms to the requirements of Directive 93/42/EEC concerning Medical Devices. Furthermore, the MAPLe system conforms to European Standards: IEC60601-1, IEC60601-1-2, IEC60601-2-10, IEC62304, IEC62366 and IEC60601-1-6.

**€**<sub>0344</sub>

#### Intellectual Property

The MAPLe system is covered by the following patents:

US patent: US 8,983,627 EU patent: EP2029220 AU patent: AU2007252330 CA patent: CA2653442

### 2) Important information

#### Precautions for use

Knowledge of the general safety instructions and applicable law enables the device to be used safely and correctly. This manual provides important information for the installation and safe use of the machine, which must be followed by environment in which one is be paid to all applicable accidentprevention rules in the country and site where the device is installed and used; these rules must be followed.

The MAPLe system is marked with several symbols. The meaning of these symbols is explained below:

#### Obligations of personnel working with the machine

Before starting operation of this medical device please read this manual carefully. Everybody involved should pay attention to all accidentprevention rules applicable to the all persons involved in the installation operating. The user is responsible for and use of the device. Attention must the proper and safe use of this device.

#### Safety information

This user manual must always be easily consultable at the site where the device is in use. In addition, all signs and information labels must always be kept in good condition.

### Safety Warninas

- Contaminated components or occurrence of microbial contamination may be detrimental
- to health.
- Change, clean and disinfect the MAPLe probe after each use.
- Make sure the probe is attached to the cable when treating a patient.
- The MAPLe handheld will not work when charging.
- Always apply contact/electrode gel to the probe before use. Please note that the gel package should indicate that the gel is suitable for invasive treatment with FMG
- Application of electrodes near the thorax may increase the risk of cardiac fibrillation
- · Do not apply stimulation across or through the head, directly on the eyes, covering the mouth, on the front of the neck, (especially the carotid sinus), or from electrodes placed on the chest and the upper back or crossing over the heart.

- It is highly advised to hold the probe in place during use.
- Only connect components to the MAPLe system that have been defined as part of the package contents or as accessory.
- Do not use damaged components. When in doubt, please contact Novugare.
- Do not use this system for electro stimulation in the presence of confirmed or suspected:
  - Colo-rectal or genito-urinary cancer
- Pregnancy
- Implanted electrical devices
- (e.g. cardiac pacemaker); only after a specialist is consulted
- High fever
- Keep the MAPLe system out of direct sunlight.

1

Please consult the manual

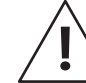

Caution

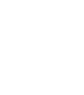

Type BF applied part

• The MAPLe system is designed especially for the MAPLe probe. Use Novugare probes only in combination with the MAPLe system

• As a safety precaution, patients are not allowed to contact either the docking station and/or the iPad. • Do not touch the patient and the iPad and/or docking station simultaneously.

• It is highly advised to only charge the handheld overnight. Battery conditions will rapidly deteriorate when charging the handheld in between short periods of use. • Do not leave the handheld on the docking station when charging does not seem to work. · The handheld may become warm during use. Do not hold the handheld during treatment.

## 3) Package contents

#### Packaae contents MAPLe system

- 1. Handheld
- 2. Docking station
- 3. Probe cable
- Wall adapter
- Reference cable
- 6. Keycord
- 7. O-Ring probe cable
- 8. Ouick Guide

#### Detachable parts of MAPLe system

- 3. Probe cable
- 4. Wall adapter
- <sup>8</sup> 5. Reference cable
- 9. Probe

## Consumables

- 9. Probe
- 10. Snap electrodes
- 11. Electrode gel
- 12. Cable sleeve

Required devices for operation of MAPLe system 13. iPad

NOTE į Please check the Novuaare webshop for the latest allowable consumables for use with the MAPLe system. 9

:

9

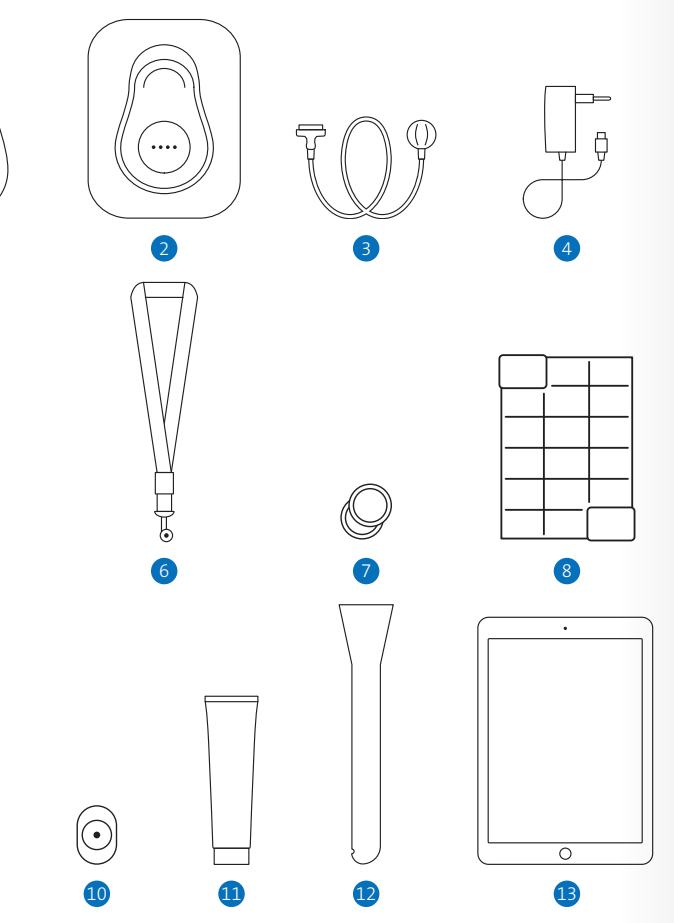

## 4) Intended use

#### Intended use

The MAPLe is a multiple channel device used for measuring or stimulating the pelvic floor muscles for diagnosis and treatment of Pelvic Floor Dysfunction in clinical environments by qualified personnel. It can be used for both men and women for transient use. It has two main functions:

1. Electromyography (EMG) measurement of muscle tissue 2. Electrical stimulation of nerves and/or muscle tissue

Oualified personnel can use this information along with clinical information of other methods for the diagnosis and treatment of patient conditions.

#### Intended user profile

The use of the medical device must be restricted to gualified medical personnel. Only qualified and experienced personnel will be able to c) Patient state (user): patient is only make the right choices in treatment in order to achieve the desired effects.

- a) Education:
  - Qualified for treating Pelvic Floor Dysfunction, according to country regulations
- b) Knowledge:
- Can distinguish differences between common Pelvic Floor Dysfunctions
- c) Language understanding:
- Fluent in written and spoken
- system language d) Experience:
- Experienced in working with patients
- Experienced in the use of invasive treatment (rectum/ vagina)

#### Intended patient population

- a) Age: 18 years and up after patient consent
- b) Weight: not relevant
- the user when the probe is inserted and when interpreting the circular grid (biofeedback). Treatment is provided in sitting, standing, supine or side position. It is not required for the patient to set or change settings. Treatment may be provided for e.g. Urinary Incontinence, Faecal Incontinence, Constipation and Pelvic Pain.

### 5) Basic principles of the MAPLe system

#### The grid explained

The MAPLe system uses two visualization principles;

• A graph representation showing the averaged EMG signals of the electrodes that are switched 'on'. The values of the 'active' electrodes

are added up and divided by the number of 'active' electrodes. • A circular grid showing all 24

signals in one representation. This is a novel principle, which provides a clear overview of 24 signals at a

single glance as a tunnel view. The center of the circle represents the top electrodes of the MAPLe probe. The outer ring represents the bottom electrodes of the MAPLe probe.

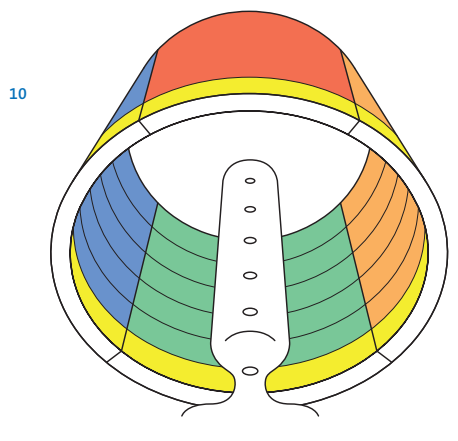

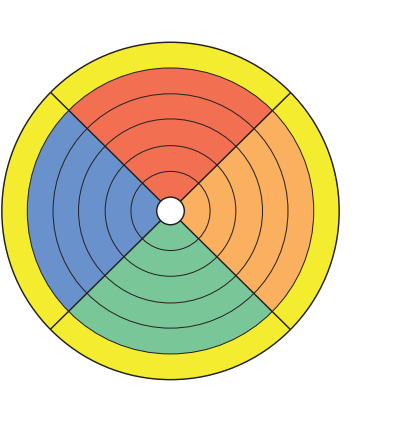

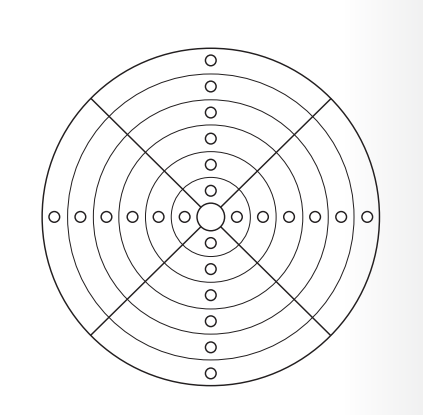

Grid + electrodes

Tunnel view

Flat view

#### Electrode numbering

The probe is divided into 4 sides and 6 rings. Each of these sides and rings can be switched on or off easily.

- A side corresponds to 6 electrodes on one side of the probe; Anterior, Left, Posterior or Right; E.g. the highlighted side is called 'Side Left'.
- A ring corresponds to 4 electrodes, one on each side of the probe; E.g. the highlighted ring is called 'Ring 3'.

Right

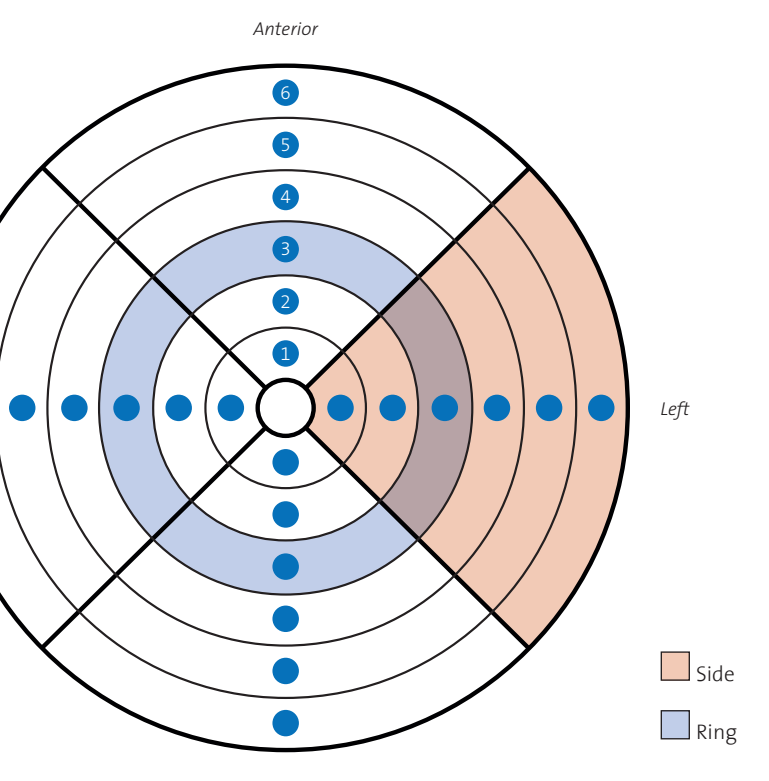

Posterior

Electrode numbering

#### Circular grid view modes

Two different view modes are provided for the circular grid. One can switch between these views at any given time during treatment:

#### **RCL** *The switch view button in the center of the grid.*

### Operator view

(Operator is looking at patient from feet up)

 The right side of the circular grid corresponds to the left side of the patient. The left side of the circular grid corresponds to the right side of the patient.

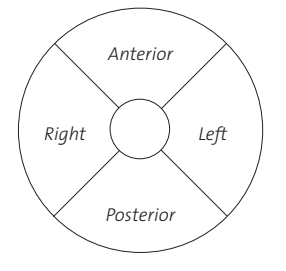

#### Patient view

(Patient is looking at iPad screen while being treated)

• The right side of the circular grid corresponds to the right side of the patient. The left side of the circular grid corresponds to the left side of the patient.

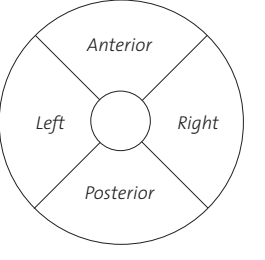

#### Absolute mode – Reference comparison mode

EMG measurements can be displayed in two different modes; absolute mode and reference comparison mode. One can switch between these visualisations at any given time during treatment by pushing the switch button near the Grid.

#### Absolute mode

Measurements are displayed in uV's (microvolts) in a grey scale. The darker the color, the higher the uV value.

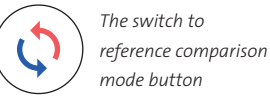

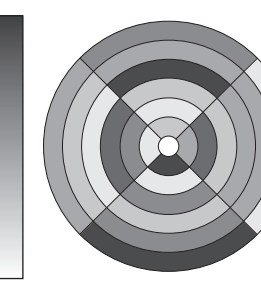

12

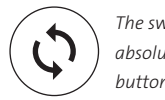

The switch to absolute mode button

#### Reference comparison mode

Measurements are compared to a healthy baseline of a reference group and are displayed in uV's in colors: overactivity (red), under-activity (blue) or same as reference group (white). More intense colors represent a larger deviation with the reference group.

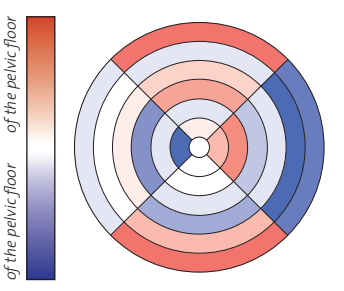

#### Biphase symmetrical waveform

(nulse nhase in us)

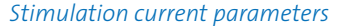

The MAPLe system uses a biphase symmetrical waveform which has mirror images above and below the baseline (a phase on each side), representing an equal net charge; no net positive or negative charge.

The amplitude used for stimulation depends on the load impedance of the patient's tissue; high tissue impedance will require higher stimulation amplitude than lower <sup>14</sup> tissue impedance in order to feel the same. Tissue impedance differs inter patients, but also differs intra patients, due to hormone changes in the body.

> Furthermore, the applicable height of the stimulation current depends on the individual patient threshold of pain/discomfort. This differs per patient.

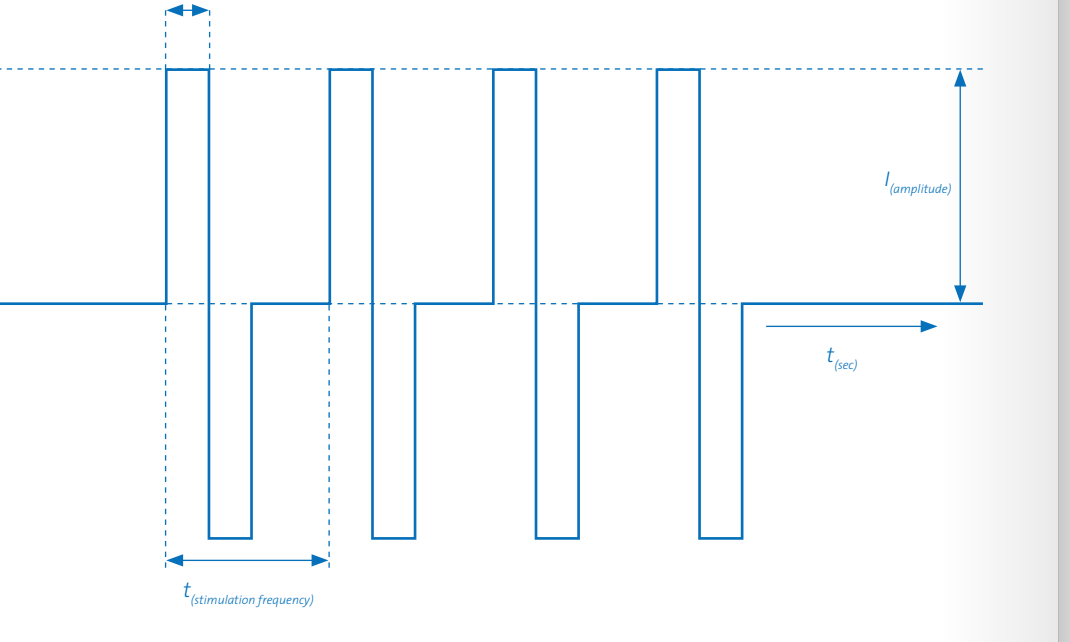

#### Electro stimulation output

The device outputs for electro stimulation are specified as follows; 2–150Hz with a pulse phase of 200-1000us, current output 0-29mA.

Please see chapter 9 (Technical description) for the full technical details.

#### Fade in/out

stimulation current will fade in/out. preventing abrupt changes in stimulation current for the patient. A rest period between stimulation sessions can also be introduced for patient ease.

#### Stimulation principles

Electrode configurations

There are four different electrode configurations. Colour indicates the polarity of the selected electrodes; green for negative and blue for positive. Since MAPLe uses a biphasic symmetrical waveform, halfway the stimulationpulse the polarity

switches (negative becomes positive and vice versa).

#### Rina – Rina

You can select 2 rings (ring 1, 2, 3, 4, 5, 6). The 1st ring selected starts as negative (green), the 2nd ring as positive (blue).

#### Side – Side

You can select 2 sides (Anterior, Left, A fade in/out option will make sure the Posterior, Right). The 1st side selected starts as negative, the 2nd side as positive.

#### Side 1–1

Side 3–3

You can select 1 or 2 sides (Anterior, Left, Posterior, Right). Per selected side the 1st, 3rd and 5th start as negative, the 2nd, 4th and 6th as positive.

You can select 2 sides (Anterior, Left, Posterior, Right). Per selected side the 1st, 2nd and 3th start as negative, the 4th, 5th and 6th as positive.

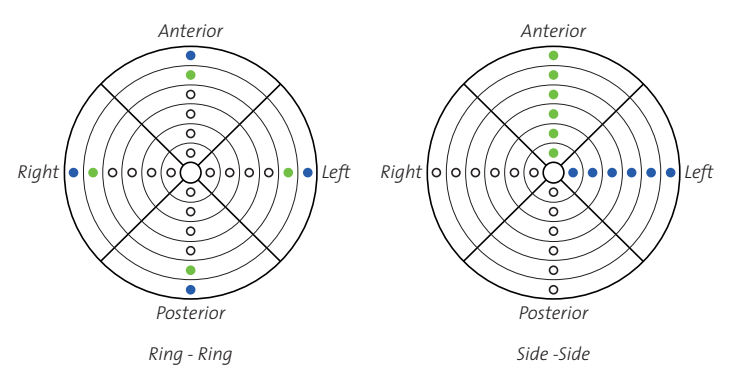

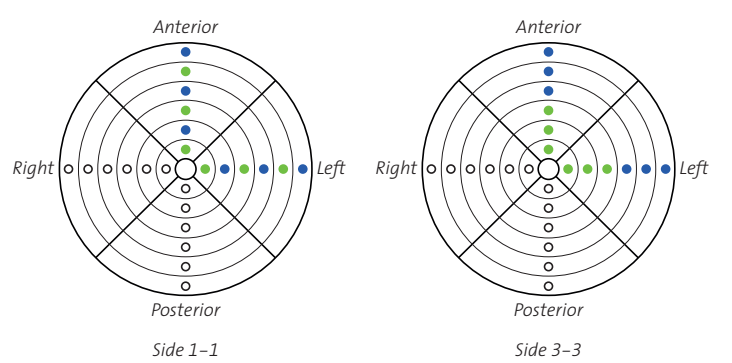

### 6) First installation

#### Charge the handheld

- A Place the docking station at least 1.5 meters away from the treatment area. Plug the wall adapter into the docking station and into a wall socket.
- B Place the handheld on the docking station. The docking station will blink blue, the handheld is charging.

7911=

#### Download the MAPLe App

 Go to the App Store on your iPad and search for 'mapleapp'. Download and install the MAPLe App.

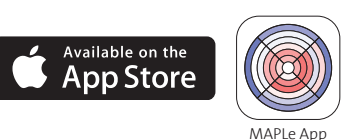

2 Connect the iPad to the Wi-Fi network belonging to the MAPLe system. Go to your iPad's 'Settings',

appropriate Wi-Fi network starting with MPFT. Enter the password supplied with your system (see label on box) and open the MAPLe App.
Create an administrator account and password. The first user created is automatically the administrator with accompanying username 'admin'. A system administrator is entitled to the following operations:

select 'Wi-Fi' and select the

• •

add/remove users, assign administrator rights and reset user passwords. You are now set up to start using the MAPLe App.
When completed the previous steps, you will be guided to the Patients screen.

WARNING Set the region code of the iPad to the country where the MAPLe System is used, for a correct use of the system.

NOTE Make sure that you remember your administrator password.

NOTE An administrator can only see the patient data of his/her own patients.

### 7) MAPLe system 'getting started'

#### Connect probe cable and probe

- Align the probe cable and the probe at the alignment marks, connect the parts.
- B Hold the probe at the appropriate grip. Do not touch the cable during treatment, this may influence the measurement.

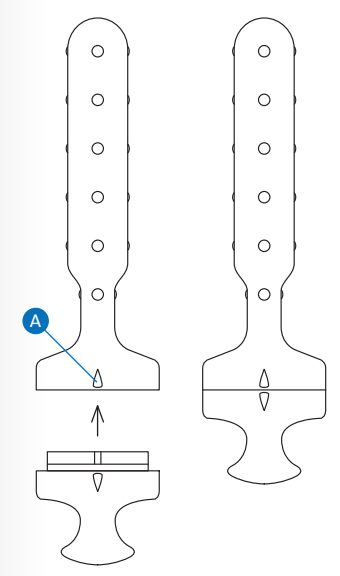

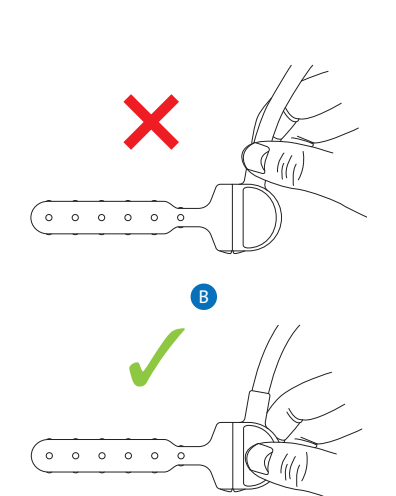

# *Connecting the probe cable to the handheld*

- C Align the probe cable with the handheld at the alignment marks, connect the parts.
- D Connect the reference cable to the handheld.

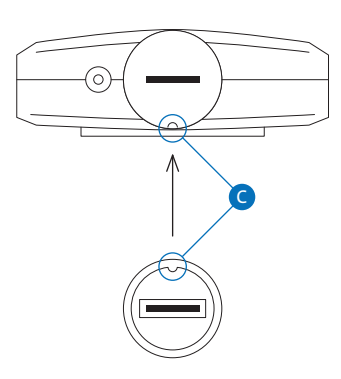

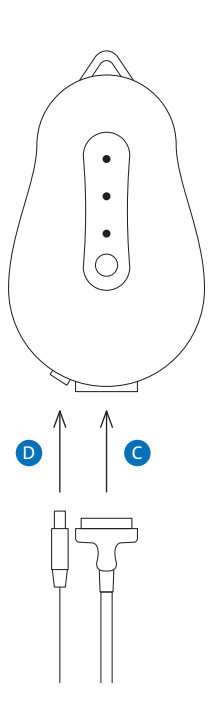

#### Switching on the MAPLe system

- A Press the handheld on/off switch for 2 seconds until the 3 I FDs light up.
- B The electromyography (EMG) LED will blink until the handheld is station is always powered. Only when powered, the handheld is able to connect.
- C Open the MAPLe App when the LEDs have stopped blinking and the 'ON' LED is green.

#### Probe placement

Apply electrode gel before placement of the probe. Apply the gel on a clean cloth. Gently wipe the cloth over the probe to apply the gel. Insert the probe vaginally/anally until connected. Make sure the docking the bottom electrodes lay inside the body orifice. The cable shall point to the nose/belly of the patient.

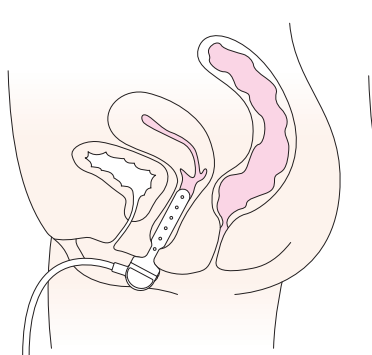

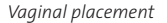

Anal placement

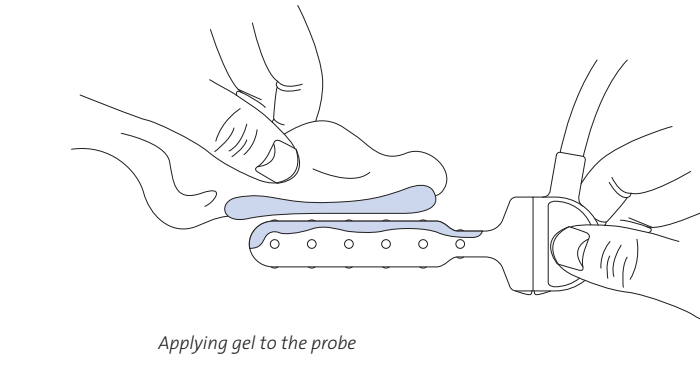

NOTE The handheld will switch off automatically when there has been no activity for 15 minutes.

#### Patient position

Treatment may be provided in supine position, lying on one side, sitting or standing. The reference electrode shall be placed on the patient's hipbone before starting treatment.

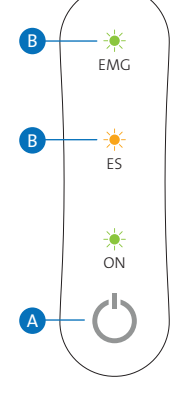

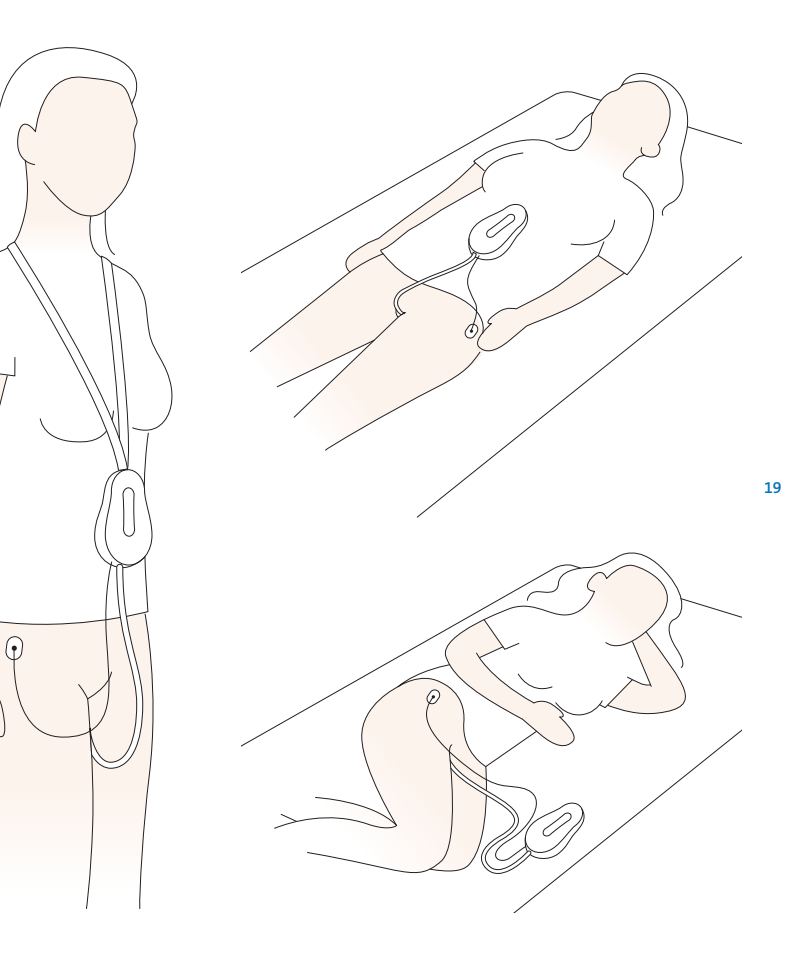

## 8) The MAPLe app

When starting up the MAPLe App, one must log in as an existing administrator user or as a regular user. Once you have logged in, the App will proceed to the Patient screen as the first screen.

## The MAPLe App is divided into 4 main menus:

- 8.1) Patient
- 8.2) Measurement
- 8.3) Stimulation
- 8.4) General settings
- 20

### 8.1.1) New/edit patient

8.1) Patient

#### Add patient, reference groups

When adding a patient to the MAPLe App, the patient will be automatically categorized into one of the five reference groups <sup>1</sup>, according to sexe, gravida, menopause and partus. The reference groups contain the healthy baseline of the most important EMG values for rest, MVC and Endurance. This data is gathered from healthy volunteers and can be used to compare patient measurements to EMG values of the healthy baseline. (not available for reference group 4).

#### Edit patient details

Edit and save your patient's details. You can also delete a patient here.

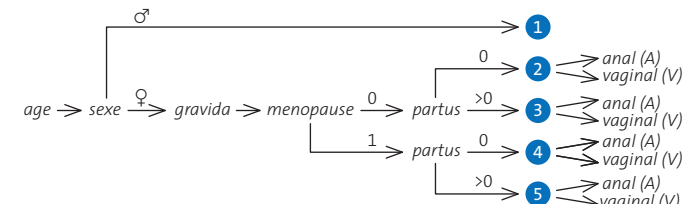

Gravida & partus

Gravida indicates the number of<br/>times the woman has been pregnant,<br/>regardless of whether these<br/>pregnancies were carried to term.Allows you to indicate whether the<br/>patient is under treatment / active or<br/>not.Partus indicates the number of<br/>>20-week births. Pregnancies<br/>consisting of multiples, count as one<br/>birth for the purpose of this notation.History<br/>View data from previous patient visits.<br/>For more detailed information about the<br/>patient history section, please see page 24.

#### Domain and Primary Indication

Selecting domain helps to categorise patient's indication under clinical specialities such as; Gynaecology, Orthopaedics, Proctology/ gastroenterology, Urology, Pain, Neurology and Sexology.

Selecting Primary Indication is based on the selected domain. For example, if gynaecology is selected, the indications provided are post-partum, (total)rupture, prolapse, pre/ post surgery and other.

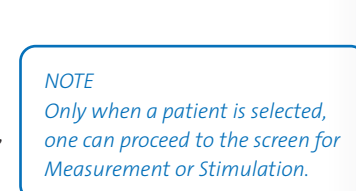

App-Handheld connection

App connected to Handheld

App not connected to Handheld

- App connecting to Handheld

#### NOTE

Under treatment

It is not able to compare to measurements to reference group 4.

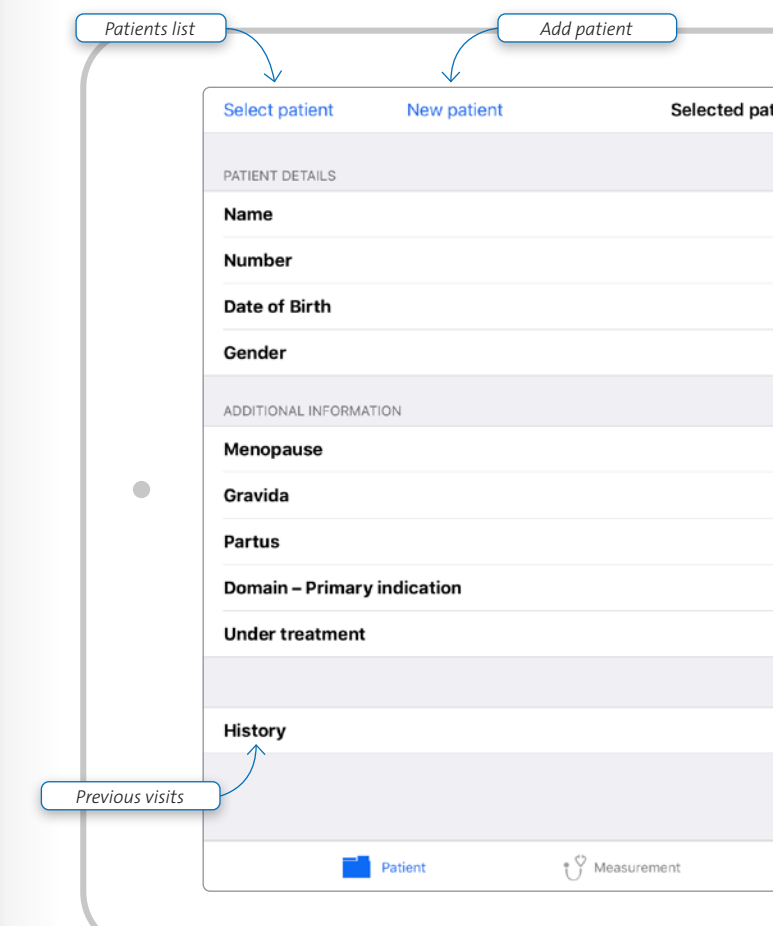

#### (1.) Source "Reliability and Differentation of Pelvic Floor Muscle Electromyography Measurements in Healthy Volunteers Using a New Device: The Multiple Array Probe Leiden (MAPLe)". The complete article was published in the peer reviewed "Neurourology and Urodynamics" journal. Author: dr. Petra J. Voorham- van der Zalm, PhD, Associate Professor, Pelvic Floor Physiotherapy, Leiden University Medical Center, Department of Urology.

|                 | Eait patient aetails    |                        |
|-----------------|-------------------------|------------------------|
|                 | $\checkmark$            |                        |
| patient         | Edit                    |                        |
|                 |                         |                        |
|                 |                         |                        |
|                 | Pipo De Clown           |                        |
|                 | none                    |                        |
|                 | 1 January 1968          |                        |
|                 | Female                  |                        |
|                 |                         |                        |
|                 | No                      |                        |
|                 | 0                       | $\left  \right\rangle$ |
|                 | 0                       |                        |
|                 | none - none             |                        |
|                 | Yes                     | -                      |
|                 |                         |                        |
|                 | <b>4</b> - ↓-↓↓ ↓       |                        |
|                 | 1 visit(s) >            |                        |
|                 |                         |                        |
|                 |                         |                        |
| u⊩l Stimulation | 💒 Settings 🔗            |                        |
|                 | $\uparrow$              | /                      |
|                 | App-Handheld connection |                        |

### 8.1.2) Patients list

Provides a list of existing patients in alphabetical order. It shows patient name, patient number, date of birth and date of last visit.

#### Filter

On the top right a filter can be set to sort your list with patients under treatment, not under treatment or all.

| Cancel         | Pa | atients        |                                          |
|----------------|----|----------------|------------------------------------------|
| ٩              |    |                | Under treatment >                        |
| <b>A</b>       | #  | 1              | I Filter                                 |
| A              |    |                | - Under treatment<br>- Not Under Treatme |
| John Appleseed | P1 | 1 January 1970 | No visits                                |
| D              |    |                |                                          |
| Pipo De Clown  |    | 1 January 1968 | 3 March 2020                             |
|                |    |                |                                          |
|                |    |                |                                          |
|                |    |                |                                          |
|                |    |                |                                          |
|                |    |                |                                          |
|                |    |                |                                          |
|                |    |                |                                          |
|                |    |                |                                          |
|                |    |                |                                          |
|                |    |                |                                          |
|                |    |                |                                          |
|                |    |                |                                          |
|                |    |                |                                          |
|                |    |                |                                          |

#### 8.1.3) Patient - History

#### Switch between visits

One can flip through previous patient visits with the buttons in the top right. Use the buttons 'Previous' and 'Next' to flip through each visit.

#### Views

There are two views: Grid (this page) and Graph (next page) where you can Below the Grid of each type details look through the details of all your <sup>24</sup> saved measurements.

### Grid view

are displayed:

Shows the differentiated measurement for Rest, MVC and Endurance. Switch between measurements on the same day with the stepper in the top right of each measurement type. Individual MVC and Endurance contractions can be

using the arrows for left and right.

assessed by flipping through them

- Rest: Location, duration and average value µV.
- MVC and Endurance : Location. number of contractions. Active/ Rest duration, Average EMG, Peak EMG. Onset and Offset.

#### Switch comparison mode

In Grid view there is the possibility to switch between the two comparison modes (absolute and reference comparison) by clicking the button next the the Grid of each measurement type.

#### Add notes

Notes can be added to the history screen per treatment day. Tap in the 'Notes' section, the keyboard will appear and you can type a maximum of 250 characters.

#### Stimulation data

The stimulation data shows the type of program that was set. Furthermore the Duration of the stimulation session is shown, the set stimulation Current levels from start of the session to finish, the Location of stimulation including the Configuration. The stimulation pattern is also shown; phase duration and pulse frequency. Multiple stimulation session can be saved per patient per visit.

> NOTE *Rest, MVC and endurance history* are always shown and saved in operator view.

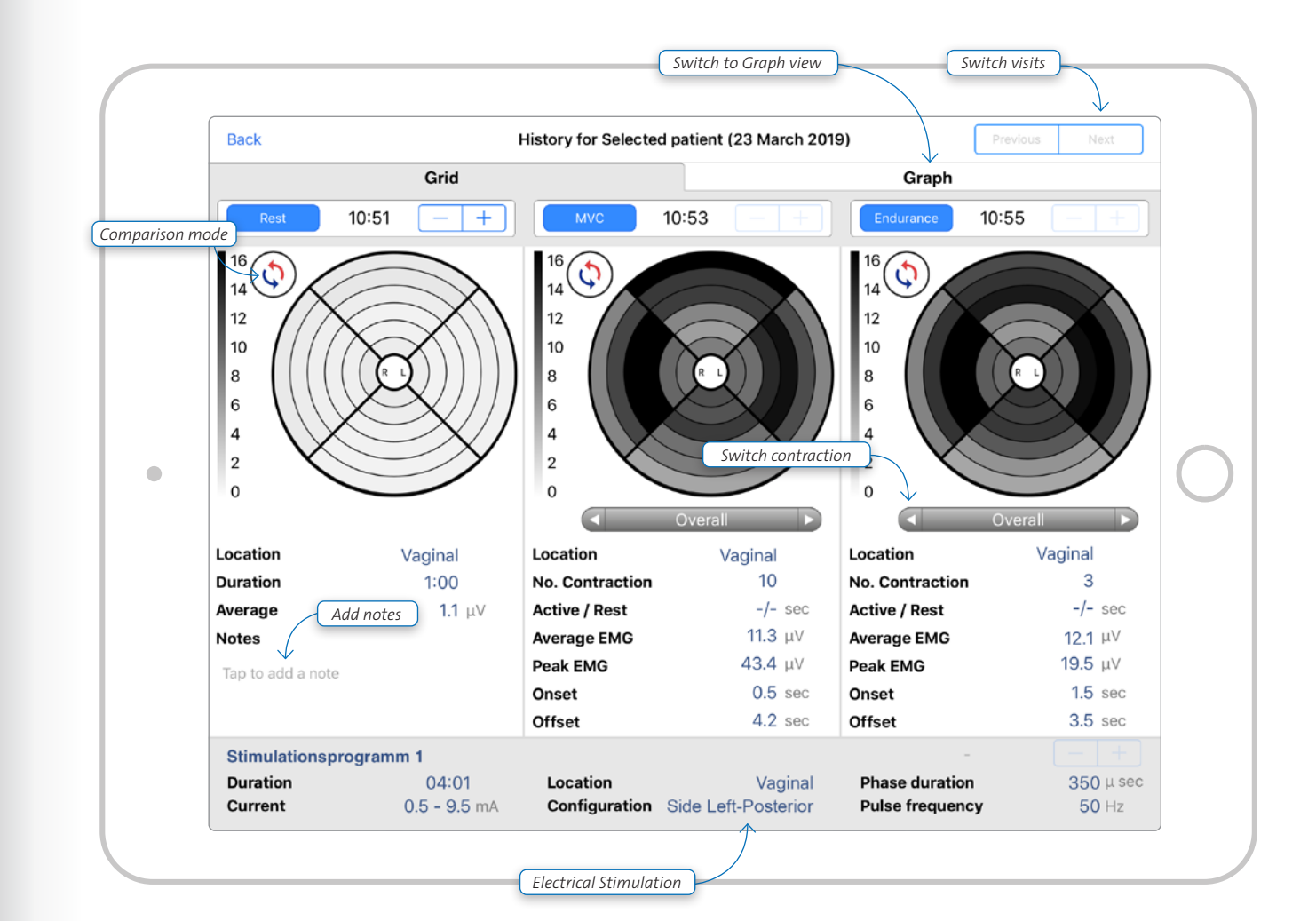

#### Graph view

Shows the graph for the average EMG for every saved measurement. The blue color highlights the measurement shown in the Graph. Using the arrow buttons below the graph you can scroll through you can scroll through the graph. The stepper near to both axes allows you to decrease or increase the scale.

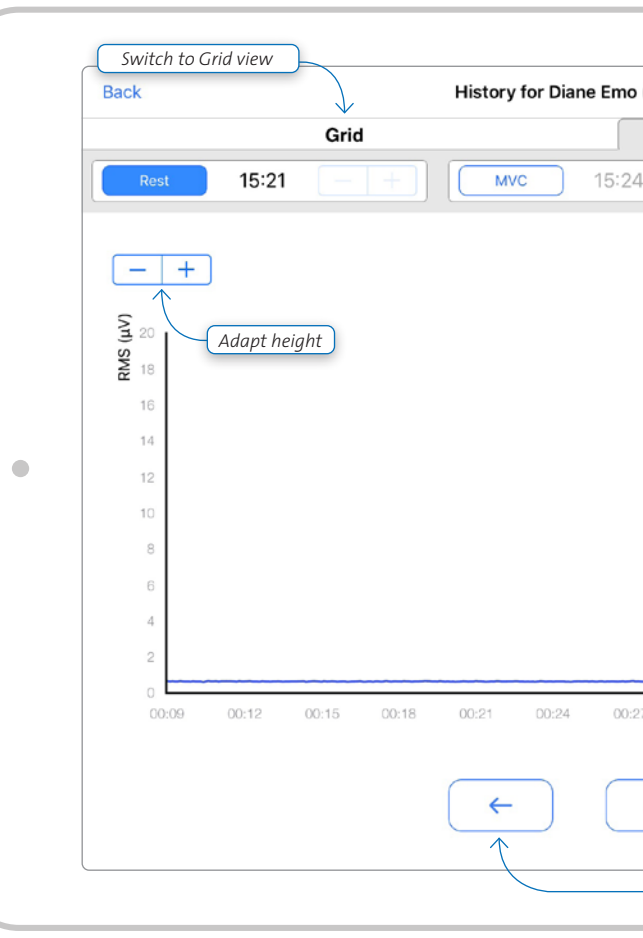

| o (10 March 2020)       | Previous Next |            |
|-------------------------|---------------|------------|
| Graph                   |               |            |
| 4 – + Endurance         | 15:26 — +     |            |
|                         |               |            |
|                         |               |            |
|                         |               |            |
|                         |               |            |
|                         |               |            |
|                         |               | $\bigcirc$ |
|                         |               |            |
|                         |               |            |
|                         |               |            |
|                         |               |            |
| ·····                   | <u> </u>      |            |
| 27 00:30 00:33 00:36 00 | Time 1        |            |
|                         | Adapt ti      | me         |
| $\rightarrow$           |               |            |
|                         |               |            |
| Scroll                  |               |            |

### 8.2) Measurement

#### 8.2.1) Measurement Settings

#### 1 Select location

For females the option for Vaginal or Anal is provided.

#### 2 Select Measurement type

Choose from: Rest, MVC, Endurance or Training.

### 3 Set number of contractions for MVC/Endurance Number of contractions can be set.

#### 4 Set the contraction active period

28

For MVC the contraction active period sensitivity per steps of  $1 \mu V$ . can be set in steps of 1 second. For Endurance the contraction active period can be set in steps of 1 second.

#### **5** Set rest period between contractions

Set the duration of the rest period between contractions in steps of 1 second.

### 6 Edit Display settings

The display shows the average graph of the 'selected/active' electrodes 1. Set EMG sensitivity The EMG sensitivity can be set in steps of 5 µV. 2. Set EMG Timespan The EMG timespan can be set in steps of 5 seconds. 3. Toggle EMG reference lines Two FMG reference lines can be chosen to serve as a reference for the patient. You can toggle them on or off. In the measurement screen you can set the height. The lines can be set at any level from 0 to the set EMG

# Reference line Reference line

EMG timespan  $\rightarrow$ 

#### Personalize your settings

- 1. Set as default
  - Frequently used settings can be set as default. Per diagnose type a default setting can be saved, the default applies for all patients.
- 2. Restore default
- Personalized default settings can be easily changed back to factory settings when 'Restore default' is selected.

#### Select electrodes

- All 24 electrodes are 'active' per default 1. Select/deselect individual electrodes Individual electrodes can be selected/deselected when pressing each individual electrode. 2. Select/deselect electrodes per side
- Per plate the electrodes can be selected/deselected when pressing buttons 'Anterior', 'Left', 'Right' or 'Posterior'.

#### Select measurement hutton

Select the measurement button to proceed to the measurement screen.

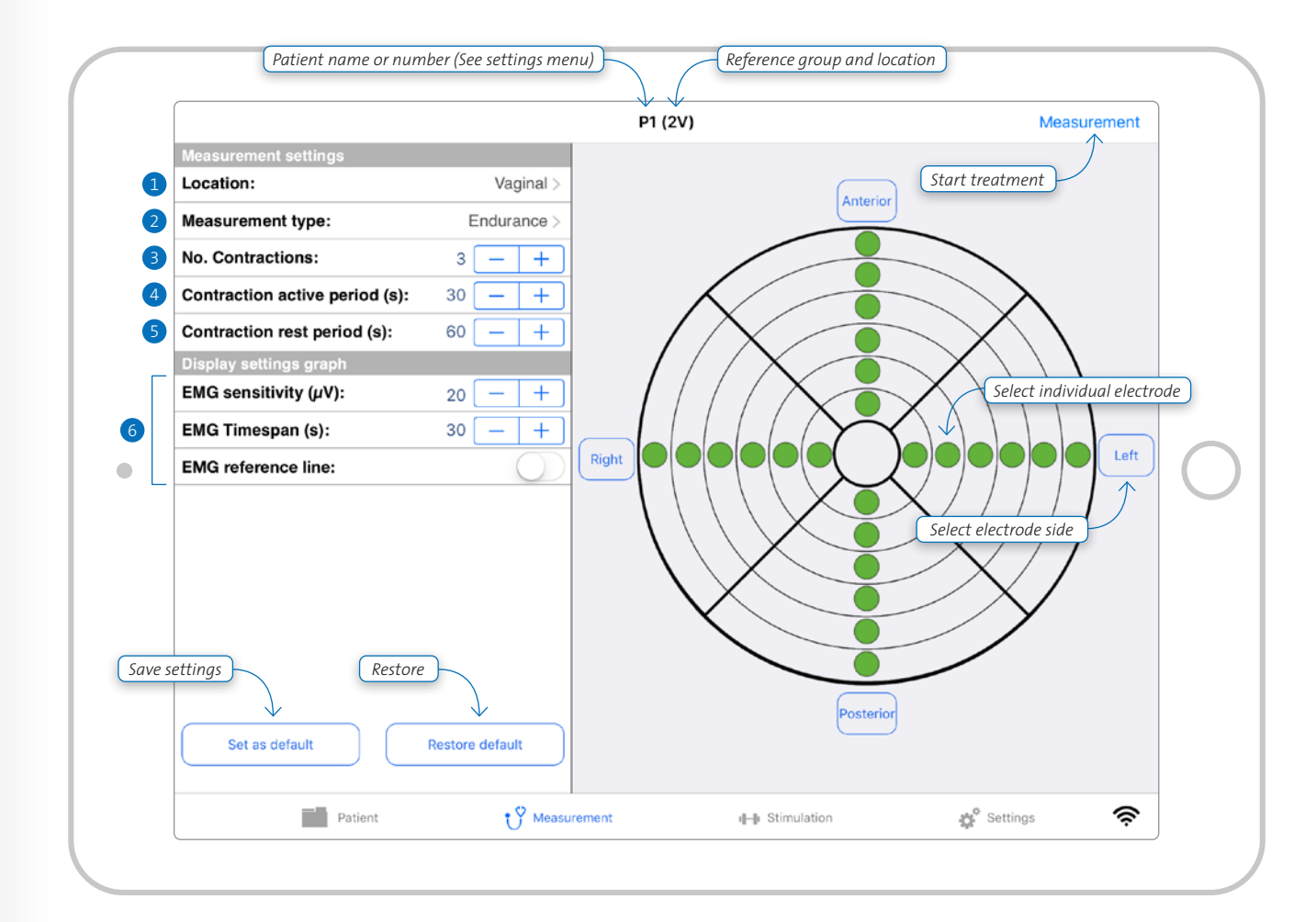

### 8.2.2) Measurement screen

The measurement screen provides feedback for the measurement type, patient name or number, reference group and comparison type at the top of the display. Measurement time and the average value over the 'active' *Stop measurement* electrodes is also provided as feedback.

### $(\blacktriangleright$ Start measurement

When selecting the 'play' button, the measurement starts.

To stop the measurement session, select the 'stop' button. A new measurement can be started immediately by pressing the 'start' button again.

#### Save measurement

When a measurement has been stopped, the session can be either saved or discarded. When saving it, it will automatically be saved to the patient's history for the current visit/day.

Discard measurement

No measurement details are saved.

### Circular grid modes

Two different view modes are provided for the circular grid: patient view and operator view. One can switch between these views at any given time during treatment:

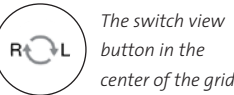

center of the grid.

Two different display modes are provided for the grid: absolute and reference comparison mode. One can switch between these visualisations at any given time during treatment.

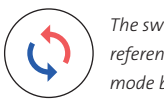

The switch to reference comparison mode button

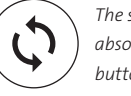

The switch to absolute mode button

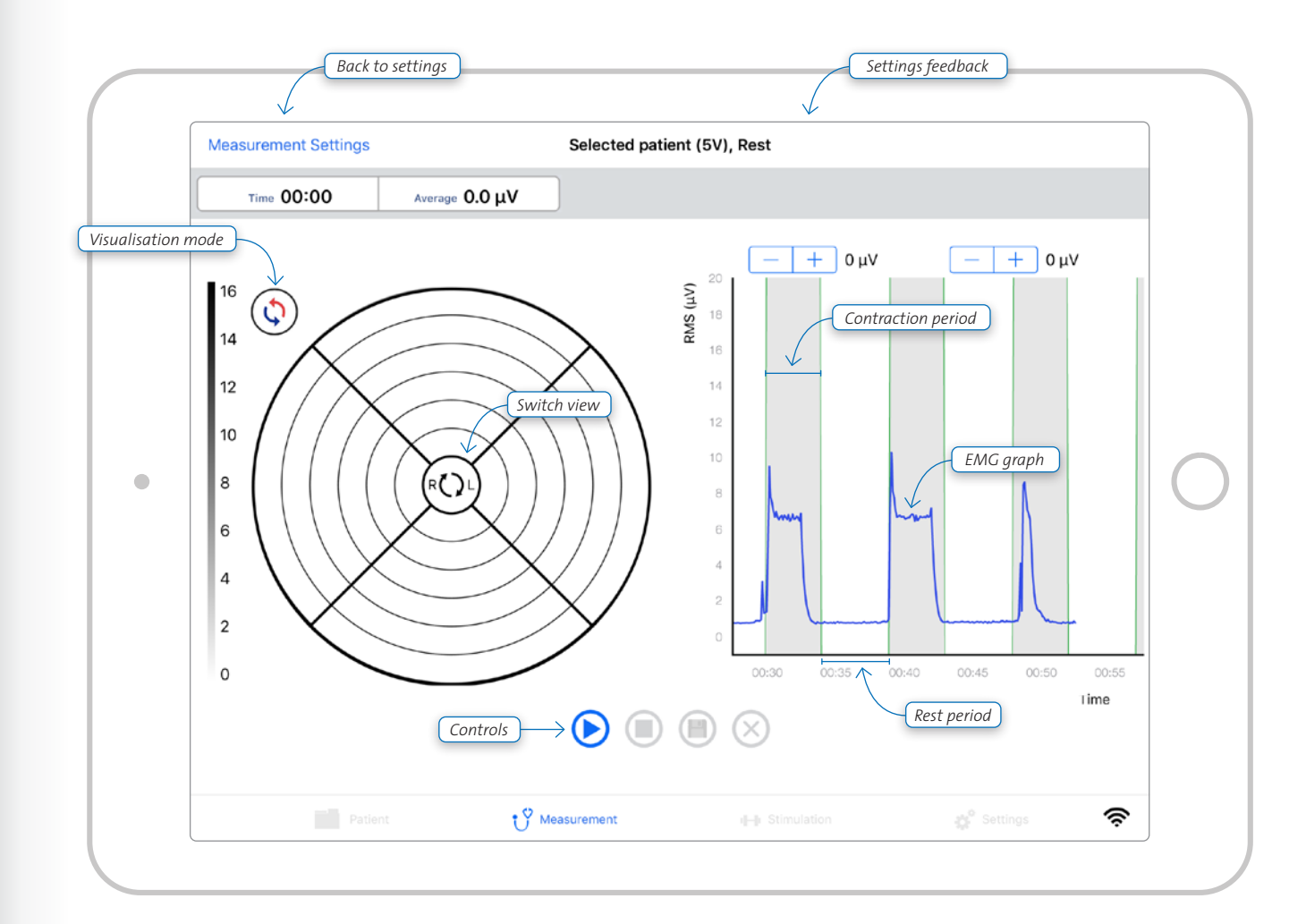

## 8.3) Stimulation

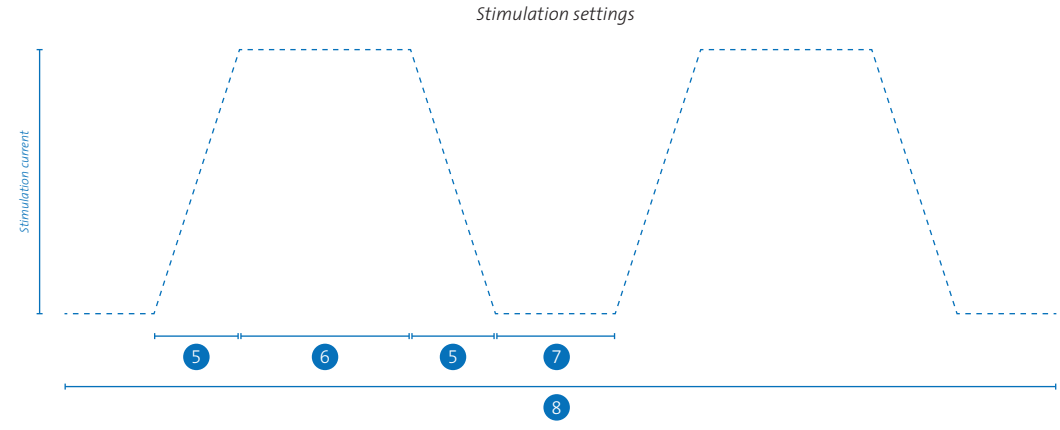

#### 32

#### 8.3.1) Stimulation settings

#### Edit Stimulation settings

- Adjust the settings to patients' needs:
  Select location
  For females the option for Vaginal or Anal is provided.

  Select Preset
- Manufacturer presets (see 14) or user defined or last used

#### **Edit Parameters**

The stimulation program is adjustable, electro stimulation can be gradually

faded in and out:
1. Set Phase duration 3

The phase duration can be set in steps from 10µs.

2. Set Pulse frequency 4

The pulse frequency can be set in steps of 1Hz

3. Set Fade-in \$ / Fade-out \$

The fade in time is always equal to the fade out time and can be set in steps of 1 second.

4. Set Hold time 6

The hold time can be set in steps

of 1 second.

5. Set Pause time 7
The pause time can be set in steps of 1 second.
6. Set number of cycles 8
The number of cycles can be set in steps of 1.
7. Select configuration 9
Choose from; ring-ring, side-side, side 1–1 & side 3–3.
8. Select 'Stimulation' button When all settings have been set, the 'Stimulation' button can be selected to proceed to the Stimulation screen.

WARNING The MAPLe probe should be placed with care, making sure that electrodes contact the tissue. Please also note that high currents may cause irritations or burns.

#### WARNING Always apply stimulation with care, increase current stepwise.

#### WARNING

Electrodes with current densities exceeding 2mA/cm2 may require the special attention of the user.

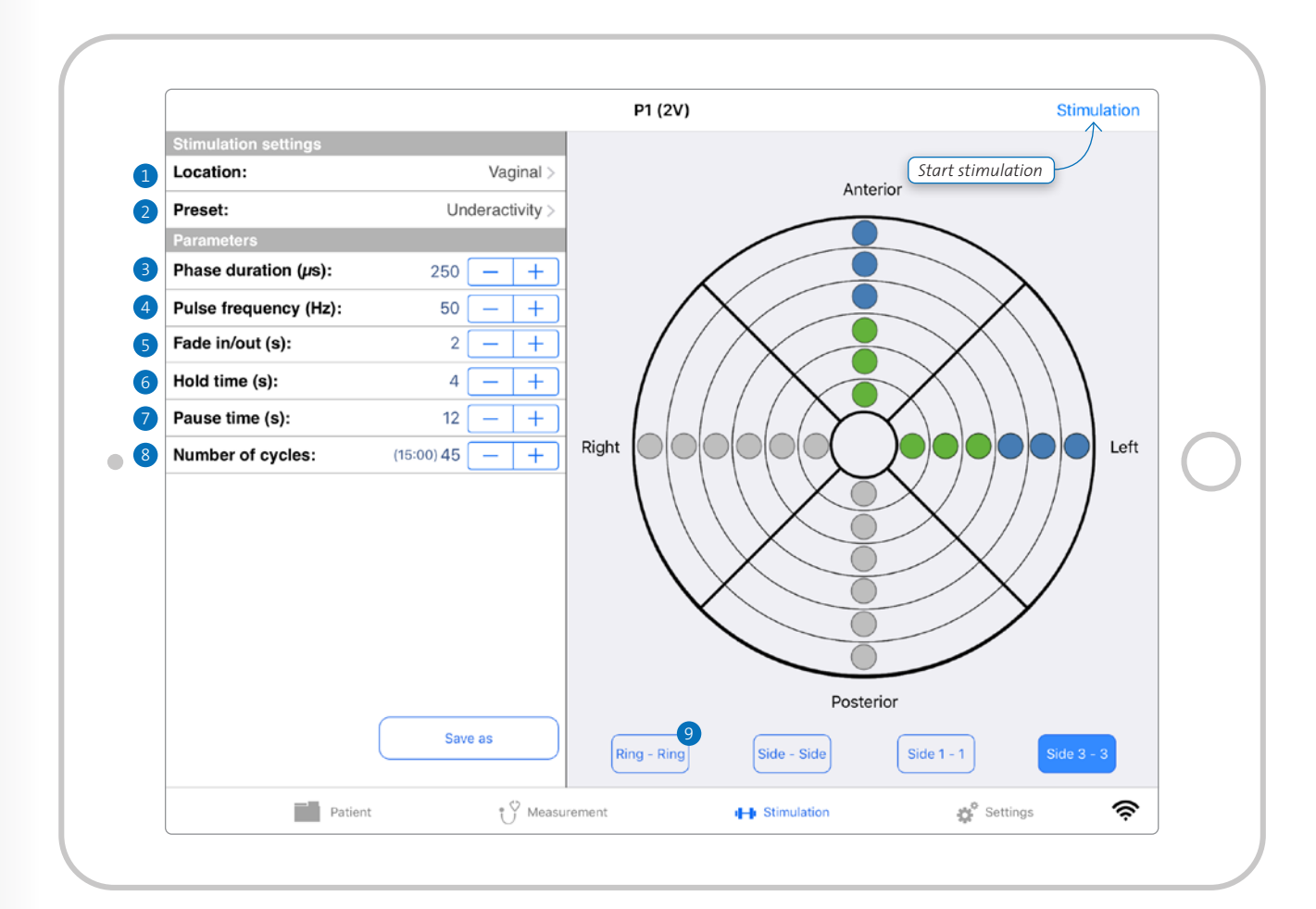

### 8.3.2) Stimulation screen

The Stimulation screen provides feedback with the selected patient or the stimulation starts. ref no, reference group, preset option and the selected stimulation location from either of the four options R-R or S-S or S1–1 or S3–3. Stimulation time is also provided as feedback

#### Set stimulation current

Per default the current level starts at 0.5mA. Current can be increased

<sup>34</sup> during active stimulation with '+' and decreased with '-'.

Start stimulation

When selecting the 'play' button,

### Stop stimulation

To stop the stimulation session, select the 'stop' button. For safety features the 'stop' button is larger than the other buttons.

#### Save stimulation

Discard stimulation

When stimulation has been stopped, No stimulation details are saved. the session can be either saved or discarded. When saving it, it will automatically be saved to the patient's history for the current visit/ day. One stimulation session can be saved per patient per visit. A previously saved session can be overridden with new session details after confirmation of the user.

#### WARNING

Caution has to be taken when increasing the power, because overstimulation can result in discomfort or pain. It is advised that the power is turned up to maximum patient tolerances, however it should remain below the pain threshold of the patient, so that no pain or discomfort is experienced. The maximum amplitude used for stimulation depends on the individual threshold of pain/discomfort, which differs per patient.

#### WARNING

Possible side-effects that may occur are: pain and/or discomfort, unpleasant sensation, local skin irritation, vaginal bleeding, urinary tract infection, spasm of the bladder, diarrhea, fecal incontinence, exhaustion of stimulated muscle fibres (which could temporary increase specific pelvic floor dysfunction), tingling and/or leg tremor

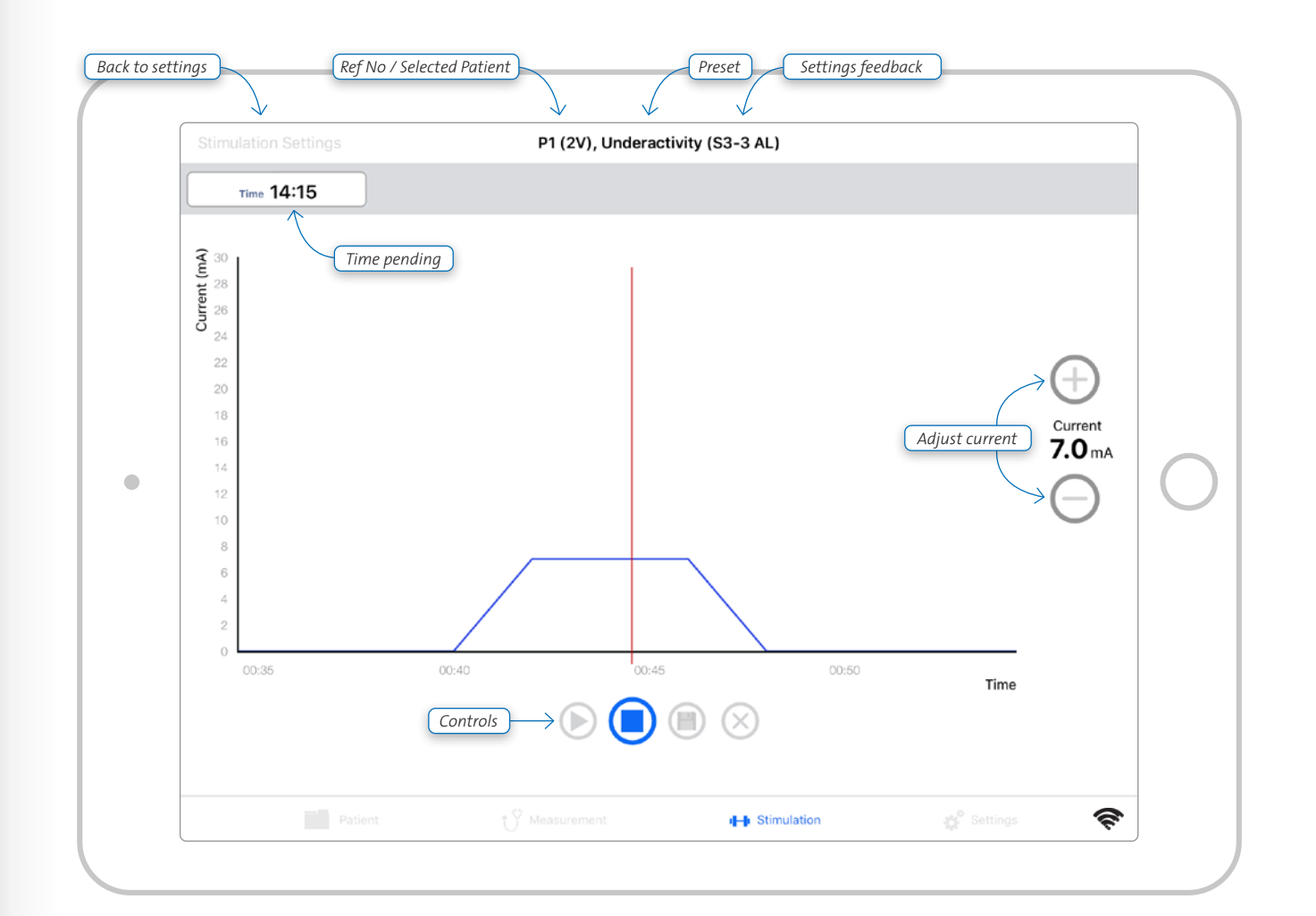

### 8.4) General settings

Information about the MAPLe App and MAPLe system can be viewed in 1. Press '+' in the top right to add user. the settings menu, such as; handheld 2. Add user details. battery level, EULA, Privacy Policy and Application version.

The settings menu is also used for editing settings.

#### **1** View handheld settings

- 1 Handheld name and Firmware version.
- 2. Connection information The connection status refers to whether the handheld and MAPLe 2. *Go to 'Settings' menu*. App are connected or not. It shows the IP and the MAC address.

#### 2 Change current user password

1. Enter the current user's password. 2. Enter a new password. 3. Confirm the new password. 4. Press button 'Change password'. Press 'Logout' to log out the current user.

### 3 Manage users

3. Confirm information with the Administrator password. 4. Finalize procedure by tapping the 'Create user' button.

#### Reset user password

When a user forgot his/her password, 1. Choose either Number or Name the Administrator must assist in resetting this password. 1. Loa in as Administrator. 3. Go to 'Manage users'. 4. Select the user in particular. 5. Type in new password and confirm this new password. 6. Type administrator password for verification. 7. Press button 'Reset password'.

#### Manaae users - Delete users

- (Administrator-only feature) 1. Users can be deleted when pressing 'Edit'.
- 2. Press the red icon in front of the user you wish to delete. 3. Confirm by pressing 'Delete'.

### 4 Preferences

for patient reference.

Shows the complete End User Licence

#### 6 Privacy policy

Our privacy commitment to the user.

### Update firmware

When new firmware is available. this will be indicated in the Settings menu.

- 1. Go to Settings menu.
- 2. Go to 'Firmware update available'.
- 3. Follow the procedures on the screen.

2. Turn sound On / off

### 5 EULA

Agreement.

# WARNING

the patient data that is linked to this particular user.

PREPARATIONS FOR USE All users and personnel shall have a good understanding of working in the right and safe way with the MAPLe device.

#### Handheld batterv level Settings Battery 8% Handheld name 1 Handheld MPFT14360276 Firmware version admin Current user Manage Users CONNECTION INFORMATION R FU

Deleting a user will also delete

| Backup                 | >    | Connection status |
|------------------------|------|-------------------|
| Restore                | >    | IP address        |
| Preferences            | >    | Protocol version  |
| EULA                   | >    | MAC address       |
| Privacy Policy         | >    |                   |
| Application version 5. | .2.2 |                   |
| Logging                | >    |                   |
|                        |      |                   |
|                        |      |                   |
|                        |      |                   |
|                        |      |                   |
| Patient                |      | Measurement       |
|                        |      | ~                 |

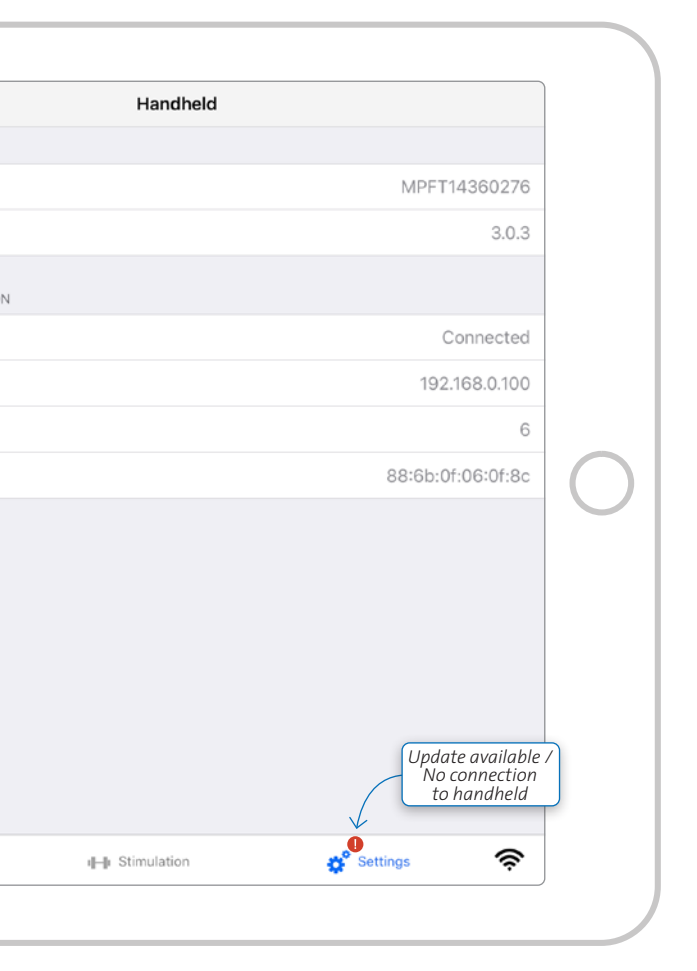

### 8.4.1) Backup & restoring backups

#### **1** Create a backup and save it to vour computer.

- 1. Open the MAPLe App and go to the Settings menu.
- 2. Go to 'Backup'.
- 3. Select 'Backup' button. The backup is encrypted and saved to your iPad.
- 4. Connect your iPad to your computer.
- 5. Open iTunes and follow the next steps in iTunes:
- 6. Select vour iPad in iTunes:
- <sup>38</sup> 7. Create a backup of your iPad by selecting the 'Back Up Now' button, wait until finished.
  - 8. Go to 'File sharing' in the iTunes Settings menu.and select the MAPLe App from there.
  - 9. Select the latest backup file from the 'MAPLe App Documents' section and save it to your computer, using the button 'Save to'. The backup file is a zipfile. Select a personal location on your computer for saving your MAPLe App backups.

- 2 Restore a backup from vour computer to the iPad
- 1. Connect your iPad to your computer.
- 2. Open iTunes and follow the next steps in iTunes:
- 3. Select your iPad in iTunes:
- Go to 'File sharing' in the iTunes Settings menu and select the MAPLe App from there.
- Go to the 'MAPLe App Documents' section and select 'Add' to add the backup file (zipfile) you wish to transfer from your computer to your iPad, follow the procedure.
- 6. Sync your iPad in iTunes with the 'Synchronize' button.
- 7. Disconnect your iPad when the synchronization is finished.
- 8. Open the MAPLe App and go to the 9. Open the MAPLe App. Settings menu.
- 9. Choose 'Restore backup'.
- 10. The backup which you retrieved
- from your computer will show.
- 11. Type in the administrator password for verification.
- 12. Press 'Restore backup' button and follow the procedure.

- *Restore a backup from your* computer to a new iPad
- 1. Install the MAPLe App to a new iPad. 1. When typed in the wrong
- 2. Connect your iPad to your computer. 3. Open iTunes and follow the next
- steps in iTunes:
- 4. Select your iPad in iTunes: 5 Go to 'File sharing' in the iTunes
- Settings menu and select the MAPLe App from there.
- Go to the 'MAPLe App Documents' section and select 'Add' to add the backup file (zipfile) you wish to transfer from your computer to your iPad, follow the procedure. 7. Sync your iPad in iTunes with the
- 'Synchronize' button.
- 8. Disconnect your iPad when the synchronization is finished.
- 10. Read and accept the EULA if agreed upon, when opening the App the first time.
- 11. Select 'Next'.
- 12. Choose 'Restore backup'.

14. Press 'Restore backup' button.

13. Type in the administrator password for verification.

## Lost administrator passwords and password recovery

- password, press 'Reset Password'.
- The Administrator must call Novugare and provide the verification code. Novuaare will do
- a safety check for the request.
- 3. If safety check is OK, the administrator will receive an unlock code. Enter the unlock code to proceed.
- 4. Enter new password and confirm.
- 5. Press 'Reset Password'.
- 6. Log in with new password.

#### WARNING

Make sure that backups are regularly saved to your computer to prevent data loss.

WARNING

Before updating the MAPLe App via the App Store, you must create a backup of the MAPLe App and save it to your computer.

### 8.4.2) Logging

### 3 Create loafile & send

- 1. Go to Settinas menu, make sure the handheld is connected.
- 2. Go to 'Logging'.
- 3. Select 'Save logging' button. The logfile is saved to your iPad.
- 4. Connect your iPad to your computer.
- 5. Open iTunes and follow the next steps in iTunes:
- 6. Select your iPad in iTunes:
- 7. Create a backup of your iPad by selecting the 'Back Up Now' button, wait until finished.
- 8. Go to 'File sharing' in the iTunes Settings menu and select the MAPLe App from there.
- 9. Select the folder 'Logging' from the 'MAPLe App Documents' section and save it to your computer, using the button 'Save to'. The logfile is a zipfile. 10. Email the zipfile to Novugare.

### 9) Technical description

MAPLe MPFT

cable connection only

#### Product identification

Model

#### MPFT1436xxxx Serial no V1 Version 0344 (Dekra CF Certification BV) Safety class lla Mains voltage 100 - 240V, 50 – 60Hz, 0.16 - 0.1A IP class IP25. Probe to Probe

#### <sup>40</sup> Manufacturer

Novugare Pelvic Health BV Kievitsven 42 5249 JJ Rosmalen The Netherlands

#### *iPad requirements for running the* MAPLe App iPad Air and up

Model iOS12 or iOS13 iOS version and up

#### Working conditions for use

### A) Environment: - Indoor use only - In professional treatment room - Temperature range: 0 – 25 (°C).

- non condensing B) Frequency of use:
- Average treatment requires 10 sessions per patient. The average single patient will therefore use the MAPLe probe 10 times. - Use of the MAPLe system is up to 14 sessions per day. Sessions regularly last 30 minutes, but can last up to 100 minutes.
- C) Mobility:
- Handheld to be placed on the treatment couch when treating a patient.
- When handheld is not in use, it can be carried around with a keycord around the neck.

#### Applied parts

The MAPLe probe, probe cable, reference cable and handheld are type BF applied parts.

## - Relative humidity range: 5 – 95%, Technical product life The expected product life of the

MAPLe system is 7 years.

## WARNING

No modification of this equipment is allowed.

#### WARNING

All equipment connected to the Ethernet port shall be reinforced insulated from mains. Only connect IEC60950–1 compliant equipment to the docking station with a working voltage of <60Vdc.

#### WARNING Do not update the Operating System of the iPad until Novugare has communicated their approval.

## Technical description MAPLe system

|                      | MAPLe system                     |
|----------------------|----------------------------------|
| Туре                 | Portable                         |
| Use                  | EMG and ES                       |
| Range                | 0 – 200 µV                       |
| Sensitivity          | 0,1 µV                           |
| Pulse type           | Biphasic symmetrical rectangular |
| Phase duration       | 200 – 1000 μs                    |
| Pulse frequency      | 2 – 150 Hz                       |
| Amplitude            | 0 – 29 mA                        |
| Load impedance range | 0 – 1 kOhm per electrode couple  |

#### EMG measurement settings

|                                    | Range settings                   |
|------------------------------------|----------------------------------|
| easurement duration rest           | 1 – 55 (min), steps per 1 minute |
| umber of contractions MVC          | 1 – 40, steps per 1 second       |
| ontraction active period MVC       | 1 - 15 (s), steps per 1 second   |
| ontraction rest period MVC         | 3 - 30 (s), steps per 1 second   |
| umber of contractions endurance    | 1-20, steps per 1 second         |
| ontraction active period endurance | 15 - 60 (s), steps per 1 second  |
| ontraction rest period endurance   | 15 - 100 (s), steps per 1 second |
| MG sensitivity                     | 5 - 200 (μV), steps per 5 μV     |
| NG timespan                        | 10 - 60 (s)                      |
| NG reference line 1                | Steps per 1 µV                   |
| NG reference line 2                | Steps per 1 µV                   |

#### Electro stimulation settinas

|                  | Range settings                   |
|------------------|----------------------------------|
| Phase duration   | 200 – 1000 (μs), steps per 10 μs |
| Pulse frequency  | 2 – 150 (Hz), steps per 1 Hz     |
| Fade in/out      | 0 – 5 (s), steps per 1 second    |
| Hold time        | 2 s – 30 m                       |
| Pause time       | 0 – 20 (s), steps per 1 second   |
| Number of cycles | 1 – 60, steps per 1              |

#### Technical description MAPLe probe

|                                 | MAPLe system         |
|---------------------------------|----------------------|
| Shape                           | Cylindrical          |
| Use                             | Vaginal and Anal     |
| Number of electrodes            | 24                   |
| Active area of single electrode | 0.05 cm <sup>2</sup> |

### Third-party software and open source software

This product contains third-party software and open source software. In accordance with the applicable license terms we inform you on the license and the rights and obligations with regard to this software. This information applies only to the software as indicated and will not affect your rights or obligations under the license agreement between you and Novugare.

- This product contains software developed by the OpenSSL Project for use in the OpenSSL Toolkit (http://www.openssl.org/).
- This product contains software written by Eric Young (eay@cryptsoft.com). - This product contains software written by Tim Hudson (tih@cryptsoft.com)

This product contains third-party software and open source GPL software. In accordance with the applicable license terms you may request a copy of the source code of the open source GPL software by sending a written request to Novugare. Novugare may charge a fee for this service.

#### Essential Performance

The MAPLe system is capable of EMG measurement and of providing electro stimulation. As measurement is a passive function, a loss or performance beyond the limits does not result in a risk of any kind. Therefore, EMG measurement is not an essential performance function.

Electro stimulation is maximized at 29mA; performance beyond this limit as labware and electrical contacts. does result in risks that have been determined during Risk Management. Overstimulation results in unacceptable risks. Therefore, appropriate control measures have been taken in hardware and software. keeping stimulation at acceptable levels at all times. As performance beyond the specified limit is unacceptable, the electro stimulation to body fluids and is toxicologically function of the MAPLe system is defined as essential performance, it must stay under the specified maximum level at all times.

#### Information on materials

Electrodes - gold The patient-contacting material of the electrodes is Gold. Gold is a noble Relative humidity: metal and does not react with oxygen 5 to 95% under ambient conditions. Therefore gold does not tarnish, leading to its use in jewelry and coinage. The same resistance to oxidation and other harsh chemical environments leads to its use in industrial applications such Gold is known for its low-allergenic conditions to the human body; the top Gold layer is purposely chosen to minimize possible allergic reactions to the mucosa.

#### Plastics

The plastic which is used is a polyamide 12 compound. It is resistant safe. The grades are currently used in catheters and tubings and angioplasty balloon catheters. They also include housing parts, monitoring and imaging devices and durable medical equipment

#### *Conditions for transport / storage* Environmental information

► The MAPLe system contains

**A** recycled. Please consider

system at specialized companies that

can take care of the dismantling and

recycling of the system.

disposing the MAPLe

materials that can be

Environment temperature: -20 to +50°C

| ED indications           | Docking station | Handheld |    | ld |
|--------------------------|-----------------|----------|----|----|
|                          |                 | EMG      | ES | ON |
| Power on indication      | •               |          |    | •  |
| Charging / Fully charged |                 |          |    |    |
| Battery low              | ٠               |          |    | *  |
| landheld is connecting   | ٠               | *        |    | •  |
| MG modus active          | •               | •        |    | •  |
| timulation modus active  | ٠               |          | •  | •  |
| rror Docking station     | •               |          |    |    |
| rror Handheld            |                 |          | *  | •  |
|                          |                 |          |    |    |

### 10) Electromagnetic Compatibility (EMC)

The MAPLe system is designed to be used in professional treatment rooms and is approved according to the EMC safety standard of EN60601-1-2. Professional treatment rooms can be clinical environments such as a hospital, but can also be a dedicated treatment practice in a domestic environment.

#### *Electromagnetic interference*

- Simultaneous connection of a patient to the MAPLe system and high frequency surgical equipment may result in burns at the site of the stimulator electrodes and possible damage to the stimulator.
- Operation of the MAPLe system in close proximity (4 meters) to shortwave or microwave therapy equipment may produce instability to the stimulator output.
- It is highly recommended to maintain a distance of at least 4 meters between the MAPLe and any shortwave or microwave therapy equipment.
- Operation of the MAPLe system in close proximity to cellphones may produce instability to the MAPLe system. To achieve the best results it is highly adviced to switch off mobile phones when using the MAPLe system.
- Portable and mobile RF communications equipment can affect the MAPLe system.

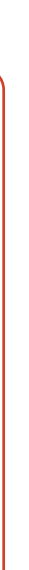

#### Guidance and Manufacturer's Declaration – Electromagnetic Emissions

The MAPLe system is intended for use in the electromagnetic environment specified on the next pages. It is the responsibility of the customer or user to ensure that the MAPLe system is used in such an environment.

44

| Emissions lest                             | Compliance Level | Electromagnetic Environment - Guidance                         |
|--------------------------------------------|------------------|----------------------------------------------------------------|
| RF emissions                               | Group 1          | The MAPLe system uses RF energy only for its internal          |
| CISPR 11                                   |                  | function. Therefore, its RF emissions are very low and are not |
|                                            |                  | likely to cause any interference in nearby electronic          |
|                                            |                  | equipment.                                                     |
| RF emissions                               | Class B          | The MAPLe system is suitable for use in all establishments     |
| CISPR 11                                   |                  | other than domestic and those directly connected to the        |
|                                            |                  | public low-voltage power supply network that supplies          |
|                                            |                  | buildings used for domestic purposes.                          |
| Harmonic emissions                         | NA               |                                                                |
| IEC 61000-3-2                              |                  |                                                                |
| Voltage fluctuations/flicker emissions IEC | NA               |                                                                |
| 61000-3-3                                  |                  |                                                                |

| Immunity Test                    | IEC 60601 Test Level          | Compliance L |
|----------------------------------|-------------------------------|--------------|
| Electrostatic discharge (ESD) to | ± 6 kV contact                | ± 4 kV       |
| EN 61000-4-2                     | ± 8 kV                        | ± 8 kV       |
|                                  |                               |              |
| Electrical fast transient/burst  | ± 2 kV for power supply lines | ± 2 kV       |
| to EN 61000-4-4                  | ±1 kV for input/output lines  | ±1 kV        |
| Surge to EN 61000-4-5            | ±1 kV differential mode       | ±1 kV        |
|                                  | ± 2 kV common mode            | ± 2 kV       |
| Voltage dips, short              | <5 % UT                       | <5 % UT      |
| interruptions and voltage        | (>95 % dip in UT)             |              |
| variations on power supply       | for 0,5 cycle                 |              |
| input lines to EN 61000-4-11     |                               |              |
|                                  | 40 % UT                       | 40 % UT      |
|                                  | (60 % dip in UT)              |              |
|                                  | for 5 cycles                  |              |
|                                  |                               |              |
|                                  | 70 % UT                       | 70 % UT      |
|                                  | (30 % dip in UT)              |              |
|                                  | for 25 cycles                 |              |
|                                  |                               |              |
|                                  | <5 % UT                       | <5 % UT      |
|                                  | (>95 % dip in UT)             |              |
|                                  | for 5 s                       |              |
| Power frequency (50/60 Hz)       | 3 A/m                         | 3 A/m        |
| magnetic field to EN             |                               |              |
| 61000-4-8                        |                               |              |
|                                  |                               |              |
|                                  |                               |              |
|                                  |                               |              |

NOTE: UT is the a.c. mains voltage prior to application of the test level.

| el 🖉 | Electromagnetic Environment - Guidance                                  |
|------|-------------------------------------------------------------------------|
|      | The compliance level for the ESD HCP is -4kV; Operators should wear a   |
|      | white coat when operating the MAPLe system.                             |
|      | Floors should be wood, concrete or ceramic tile. If floors are covered  |
|      | with synthetic material, the relative humidity should be at least 30 %. |
|      | Mains power should be that of a typical commercial or hospital          |
|      | environment.                                                            |
|      | Mains power should be that of a typical commercial or hospital          |
|      | environment.                                                            |
|      | Mains power should be that of a typical commercial or hospital          |
|      | environment. If the user of the MAPLe system requires continued         |
|      | operation during power mains interruptions, it is recommended that      |
|      | the MAPLe system be powered from an uninterruptible power supply        |
|      | or a dattery.                                                           |
|      |                                                                         |
|      |                                                                         |
|      |                                                                         |
|      |                                                                         |
|      |                                                                         |
|      |                                                                         |
|      |                                                                         |
|      |                                                                         |
|      |                                                                         |
|      | Power frequency magnetic fields should be at levels characteristic of a |
|      | typical location in a typical commercial or hospital environment.       |
|      | Portable and mobile RF communications equipment should be used          |
|      | no closer to any part of the MAPLe system, including cables, than the   |
|      | recommended separation distance calculated from the equation            |
|      | applicable to the frequency of the transmitter                          |
|      |                                                                         |

| Immunity Test   | IEC 60601 Test Level | Compliance Level | Electromagnetic Environment - Guidance                               |
|-----------------|----------------------|------------------|----------------------------------------------------------------------|
| Conducted RF to | 3 Vrms               | 3 V              | Recommended separation distance:                                     |
| EN 61000-4-6    | 150 kHz to 80 MHz    |                  | $d = 1.2 \sqrt{P}$                                                   |
|                 |                      |                  | d = 1.2 √P for 80 MHz to 800 MHz                                     |
|                 |                      |                  | d = 2.3 √P for 800 MHz to 2700 MHz                                   |
| Radiated RF to  | 3 V/m                | 3 V/m            | Where P is the rated output power rating of the transmitter in watts |
| EN 61000-4-3    | 80 MHz to 2700 MHz   |                  | (W) according to the transmitter manufacturer and d is the           |
|                 |                      |                  | recommended separation distance in meters (m).                       |
|                 |                      |                  | Field strengths from fixed RF transmitters, as determined by an      |
|                 |                      |                  | electromagnetic site survey (a), should be less than the compliance  |
|                 |                      |                  | level in each frequency range (b).                                   |
|                 |                      |                  | Interference may occur in the vicinity of equipment marked with the  |
|                 |                      |                  | following symbol:                                                    |
|                 |                      |                  | 14.5                                                                 |
|                 |                      |                  |                                                                      |
|                 |                      |                  |                                                                      |

NOTE 1 At 80 MHz and 800 MHz, the higher frequency range applies.

- NOTE 2 These quidelines may not apply in all situations. Electromagnetic propagation is affected by absorption and reflection from structures, objects, and people.
- Field strengths from fixed transmitters, such as base stations for radio (cellular/cordless) telephones and land mobile radio, AM and FM radio broadcast and TV broadcast (a) cannot be predicted theoretically with accuracy. To assess the electromagnetic environment due to fixed RF transmitters, an electromagnetic site survey should be considered. If the measured field strength in the location in which the MAPLe system is used exceeds the applicable RF compliance level above, the MAPLe system should be observed to verify normal operation. If abnormal performance is observed, additional measures may be necessary, such as re-orienting or relocating the MAPLe system.
- Over the frequency range from 150 kHz to 80 MHz, field strengths should be less than 3 V/m.

#### *Recommended separation distances between portable* and mobile RF communications equipment and the MAPLe system

The MAPLe system is intended for use between portable and mobile RF in an electromagnetic environment in which radiated RF disturbances are (transmitters) and the MAPLe system controlled. The customer or the user as recommended below, according of the MAPLe system can help prevent electromagnetic interference of the communications equipment. by maintaining a minimum distance

communications equipment to the maximum output power

| Rated maximum output      | Separation distance according to frequency of transmitter |                                 |                                  |  |  |
|---------------------------|-----------------------------------------------------------|---------------------------------|----------------------------------|--|--|
| power of transmitter<br>W | 150 kHz to 80 MHz<br>d = 1.2 √P                           | 80 MHz to 800 MHz<br>d = 1.2 √P | 800 MHz to 2.5 GHz<br>d = 2.3 √P |  |  |
| 0.01                      | 0.12                                                      | 0.12                            | 0.23                             |  |  |
| 0.1                       | 0.37                                                      | 0.37                            | 0.74                             |  |  |
| 1                         | 1.17                                                      | 1.17                            | 2.33                             |  |  |
| 10                        | 3.7                                                       | 3.7                             | 7.37                             |  |  |
| 100                       | 11.7                                                      | 11.7                            | 23.3                             |  |  |

For transmitters rated at a maximum output power not listed above, the recommended separation distance d in meters (m) can be estimated using the equation applicable to the frequency of the transmitter, where P is the maximum output power rating of the transmitter in watts (W) according to the transmitter manufacturer. NOTE 1 At 80 MHz and 800 MHz, the separation distance for the higher frequency range applies. NOTE 2 These guidelines may not apply in all situations. Electromagnetic propagation is affected by absorption and reflection from structures, objects, and people.

### 11) Maintenance

#### Cleanina instructions

The probe and cable must be cleaned and disinfected immediately after use, according to the protocol mentioned below, or according to a country specific protocol if applicable. When the probe is connected to the probe cable, this connection is IP25.

#### Protocol probe and cable

- Rinse the probe and cable (still attached to each other) under lukewarm water from the tap. A
- <sup>48</sup> Dry the material with a soft cloth or a soft, non-fluffy tissue.
  - Disinfect probe and cable with a gauze which has been well wetted with alcohol 70 . Maintain a contact time of at least 30 seconds. service personnel - expected after 3
  - Remove the probe from the cable with the gauze pad, put the probe aside to dry.
  - With regard to the probe cable:
  - Disinfect the rim, ring and inside of the connector at the side of the patient with a gauze pad wellmoistened with alcohol 70 . Be sure no alcohol seeps into the connector.

 Maintain a contact time of at least 30 seconds. Air dry the cable.

#### Housina

The reference cable, handheld, dockingstation and iPad may be cleaned with a dry paper/cloth.or potentially with alcohol..

#### Preventive maintenance

Check the housing regularly for damage.Check the probe cable and reference cable regularly for damage. Calibration of the system can be provided upon request.

#### Battery

Battery changes are to be done by years according to battery degradation.

Novugare is not responsible for any repairs/maintenance carried out by unauthorized persons. Please check www.novugare.com for our dealer network and authorized stations. Novugare will make available on request circuit diagrams, component part lists, descriptions, or other information that will assist service personnel to repair those parts of the MAPLe system that are repairable by service personnel.

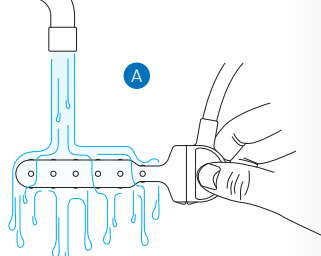

#### WARNING The probe must be cleaned with the probe cable attached to the probe. The connectors must not become wet.

WARNING Always use gloves during treatment and the cleaning procedure.

WARNING Make sure the probe is dry before disinfecting it with alcohol, only then the alcohol will be effective.

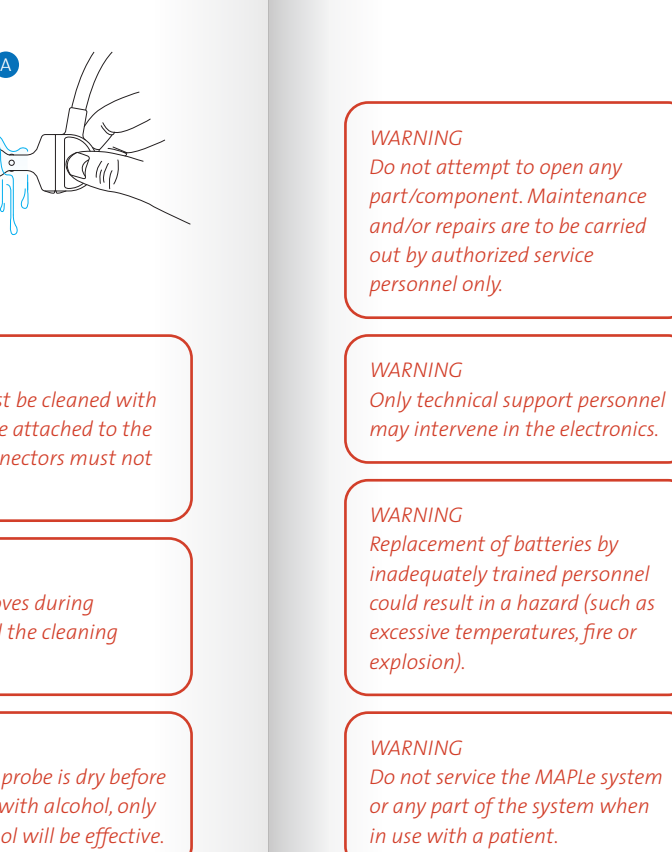

### 12) Troubleshooting

Having trouble? Many issues can be resolved by updating your MAPLe App and handheld firmware. Go to the App Store to find the most recent update.

If you are still having trouble with the most recent update, please check the troubleshooting.

#### 12.1) Troubleshooting Docking station

Red LED If the red LED lights up when the handheld is placed on the docking station, then proceed with the following steps:

- Check if the handheld is correctly placed on the docking station.
- Check if the handheld has become too warm to charge, wait 10
- minutes before your proceed. If the Switch on the MAPLe handheld red LED does not turn off, then an and wait 30 seconds. Check the LEDs on the handheld. error has occurred.
- Turn off the MAPLe handheld
- Reset the docking station by taking out its power cable and leave it out for 10 seconds.

Connect the docking station to the If the problem remains, leave the power cable and wait 30 seconds. Check the indicator I FDs if the red LED is still illuminated.If the problem remains, please contact Novugare

### 12.2) Troubleshooting Handheld

#### EMG LED blinks on handheld

When the EMG LED keeps on blinking on the handheld, no connection is found. Then proceed with the following steps:

- Turn off the MAPLe handheld. Reset the docking station by taking out its power cable and leave it out • Switch on the MAPLe handheld for 10 seconds.
- Connect the docking station to the power cable and wait 30 seconds.

handheld on the docking station to charge for at least 1 hour. Check if the same problem occurs by switching on the handheld.

#### FS I FDs blinks on handheld

When the ES LED keeps on blinking on the handheld, an error has occurred. Then proceed with the following steps:

- Turn off the MAPLe handheld.
- Reset the docking station by taking out its power cable and leave it out <sup>49</sup> for 10 seconds.
- Connect the docking station to the power cable and wait 30 seconds.
- and wait 30 seconds.
- Check the LEDs on the handheld

## 12.3) Troubleshooting iPad MAPLe App

| Error message                                                        | Corrective Action                                                                                                    |
|----------------------------------------------------------------------|----------------------------------------------------------------------------------------------------|
| E01: Connection to the Maple Handheld is                             | Try to connect to MAPLe handheld; Settings/Handheld/'Connect'                                                                                                    |
| lost. Please reconnect.                                              | Make sure that the handheld is on. Make sure that you always turn on the handheld first, wait until it stops blinking, then start up your iPad App.                                                                                                    |
|                                                                      | Make sure the iPad is connected to the correct Wi-Fi network, corresponding to the serial number of the MAPLe system; check iPad settings.                                                                                                    |
|                                                                      | Make sure the docking station is powered and the green LED is on. If fail; turn off docking station by removing adapter and turn off handheld. Plug adapter back in docking station after 10 seconds. Start up the handheld after 30 seconds and consequently start up the App after the handheld is connected. |
|                                                                      | Make sure the iPad, docking station and handheld are in the same room in order to have a stable connection with the wireless system.                                                                                                    |
| E02: Probe is not connected                                          | Probe/cable not connected. Connect a probe and cable to the MAPLe system.                                                                                                    |
| E03: Unknown handheld error; restart<br>handheld                     | Create logfile, send to Novuqare. Restart handheld. Recharge handheld.                                                                                                    |
| E04: Handheld received invalid request;<br>restart handheld          | Create logfile, send to Novuqare. Restart handheld. Recharge handheld.                                                                                                    |
| E05: Handheld battery level low                                      | Charge battery. Place handheld on docking station.                                                                                                    |
| E06: Handheld is connected to mains                                  | Restart handheld. Create logfile, send to Novuqare. Restart handheld. Recharge handheld.                                                                                                    |
| E07: Probe or reference electrode does not make contact with patient | Probe electrodes have no/bad contact with mucosa. Reposition probe or patient to improve probe-mucosa contact, or (re)apply electrode gel on probe electrodes.                                                                                                    |
|                                                                      | Reference electrode cable not connected or bad contact. Connect reference cable to handheld or check contact. Apply a little contact gel between reference electrode and the patient's skin.                                                                                                    |
| E08: Invalid current increase                                        | Restart handheld                                                                                                    |
| E09: Max current reached                                             | NA                                                                                                    |
| E10: OVP/OCP error                                                   | Overstimulation or short circuit situation has occurred. Create logfile, send to Novuqare. Restart handheld.                                                                                                    |

| Error message                                   | Corrective Action                         |
|-------------------------------------------------|-------------------------------------------|
| E11: Cannot update firmware with the same       | Repeat update procedure; use in-App guide |
| version                                         |                                           |
| E12: Before the firmware can be updated,        | Recharge handheld.                        |
| charge the battery of the handheld              |                                           |
| E13: Uploading firmware failed                  | Repeat update procedure; use in-App guide |
| E14: No firmware available for update           | Repeat update procedure; use in-App guide |
| E15: Firmware flashing failed                   | Repeat update procedure; use in-App guide |
| E16: Firmware version is incorrect after update | Repeat update procedure; use in-App guide |
| E17: Firmware update has been aborted           | Repeat update procedure; use in-App guide |
| E18: Unknown handheld error; restart            | Restart handheld.                         |
| handheld                                        |                                           |
|                                                 |                                           |
| E20: Connection to the Maple Handheld is        | See E01.                                  |
| lost. Please reconnect.                         |                                           |
| E21: Connection to the Maple Handheld is        | See E01.                                  |
| lost. Please reconnect.                         |                                           |

#### Tips

When wanting to stimulate the Urethra, the probe can be turned 45 degrees to stimulate across the Urethra.

Did you know that the handheld session with the 'stop' button. A turns itself off if there is 15 minutes of no activity? This saves the battery.

For the best results, make sure to use electrode gel recommended by Novuqare, do not use ultrasound gel.

When wanting to explain something to your patient, you can stop the treatment session with the 'stop' button. A new treatment session can be started directly by pressing 'play' again.

| i | n | es | to | do | SO. |  |
|---|---|----|----|----|-----|--|
|   |   | ~~ | ~~ | 40 | JU. |  |

lines to do so.

elines to do so.

lines to do so.

lines to do so.

lines to do so.

### 13) Background information

#### Electromyography (EMG) registration/Biofeedback

Among the technologies to study pelvic floor neural control. EMG registration of Pelvic Floor Musculature (PFM) has gained most attention and clinical relevance. while others have remained mainly research tools 1. EMG is used clinically to evaluate the gross neuromuscular function of the PFM and to provide biofeedback during strength or coordination training.

Because the PFM lies deep to the skin surface and because the superficial and deep layers of PFM have distinct functions, it is not ideal to use surface electrodes 3. electrodes adhered to the perineum to study the deep layer of the PFM, as unwanted activity (crosstalk) would inevitably be recorded from the superficial PFM and potentially from other nearby muscles including the anal sphincter, the gluteals, and the obturator hip musculature. Because the deep PFMs lie adjacent to the vaginal walls, electrodes positioned

52

against the lateral vaginal walls or the anal canal is a convenient way to record their EMG activity. Electrodes mounted onto the solid surface of an intravaginal or -anal probe are typically used 2.

Nowadays, surface EMG with electrodes embedded on vaginal and anal probes is widely used to assess PEM function and to increase our understanding of pelvic floor function. Non-invasive recording of surface-EMG (S-EMG) from pelvic floor sphincter muscles usually adopts either longitudinal or ringshaped pairs of electrodes or perianal

The devices come in various shapes and sizes, and most comprise large plates or rings. Therefore, comparison of results from one device to another is not recommended. These devices have all been developed empirically and are not specifically designed with the pelvic floor anatomy in mind, most of them are not reliable and they are not validated. In several

studies it already has been stated that the shape and size of the probes should be adapted to the local anatomy 24.

In the latest reviews it is stated that there is evidence that EMG registration/biofeedback in the diagnosis and treatment of pelvic floor dysfunction is common practice. function, pelvic pain and/or prolapse The reviews give a thorough overview related to pelvic floor dysfunction. of the clinical trials published on these subjects. All reviews regarding EMG registration with biofeedback state that biofeedback benefits in the treatment of pelvic floor dysfunctions. We know that EMG registration with biofeedback may be effective in the treatment of pelvic floor dysfunctions. However more randomized

controlled trials are warranted with

standardized treatment protocols

and control groups and with the

same equipment, in order to get

more uniformity in diagnosis

and treatment of pelvic floor

dysfunctions.

be applied using surface electrodes embedded on vaginal and anal probes. Electrical stimulation with non-implanted devices is used for patients with complaints of micturition, defecation, sexual It involves stimulation of the PFM with an electric current using surface electrodes on a vaginal or anal probe. Electrical stimulation might lessen the contractions of the bladder muscle to ease the sense of urgency and allow the bladder to hold more

Electro stimulation (ES)

urine.

In the context of conservative

therapy, electrical stimulation can

Nowadays maximal electrical stimulation using a high-intensity stimulus (just below the pain threshold) is performed. In literature the frequencies used are 5-10 Hz, 20 Hz, and 35–50 Hz, with pulse durations of 200–1000 µsec. The pulse shape is generally rectangular and biphasic pulses are preferred 6 7. The power is turned up to maximum tolerances, however it remains below the pain threshold of the patient, i.e. the patient feels no pain or discomfort.

Also for electro stimulation there is a need for more randomized controlled trials that are warranted with standardized treatment protocols and control groups while using the same equipment, in order to get more uniformity in diagnosis and treatment of pelvic floor dysfunctions.

A clinical study was performed with the prototype of the MAPLe probe and a commercially available EMG

acquisition device. The conclusions of this study were that the MAPLe is a reliable instrument to measure the different muscles on the different sides of the pelvic floor and that the probe is capable to differentiate between men and women, nulliparous, parous and pre- and post-menopausal. With the validation study of the MAPLe we hope to contribute to make pelvic floor physiotherapy more evidencebased 5.

The data retrieved from this clinical study is incorporated in the MAPLe system. It serves as reference data for patient measurements.

#### 1 Enck P. Vodusek DB.

Electromyography of pelvic floor muscles. J Electromyogr Kinesiol 2006 December:16(6):568-77.

2 Keshwani N. McLean L.

State of the art review: Intravaginal probes for recording electromyography from the pelvic floor muscles. Neurourol Urodyn 2013 November 21.

3 Voorham-van der Zalm PJ.

Electromyographic registration of the pelvic floor musculature to measure pelvic floor muscle function. Dublin, Ireland: 2013; 2014. Report No.: 38th Annual meeting International urogynocological Association: Handout Workshop Digital Palpation to Imaging: How Do or Should Pelvic-Floor-Muscle Evaluation Tools Influence Physiotherapy Practice?

4 Voorham-van der Zalm PJ. Pelaer RCM. Van Heeswiik-Faase IC. Elzevier HW, Ouwerkerk TJ, Verhoef J, Nijeholt GABL.

Placement of probes in electrostimulation and biofeedback training in pelvic floor dysfunction. Acta Obstetricia et Gynecologica Scandinavica 2006;85(7):850-5.

5 Voorham-van der Zalm PJ, Voorham JC, van den Bos TW, Ouwerkerk TJ, Putter H, Wasser MN, Webb A, Deruiter MC, Pelger RC. Reliability and differentiation of pelvic floor muscle electromyography measurements in healthy volunteers using a new device: the Multiple Array Probe Leiden (MAPLe). Neurourol Urodyn 2013 April;32(4):341-8.

6 Berghmans B, Hendriks E, Bernards A, de Bie R, Omar MI. Electrical stimulation with non-implanted electrodes for urinary incontinence in men. Cochrane Database Syst Rev 2013;6:CD001202.

7 Jerez-Roig J, Souza DL, Espelt A, Costa-Marin M, Belda-Molina AM. Pelvic floor electrostimulation in women with urinary incontinence and/ or overactive bladder syndrome: a systematic review. Actas Urol Esp 2013 July;37(7):429-44.

### 14) Electrostimulation recommendations

54

#### Electrostimulation recommendations (anal and vaginal) as preset in App

| Dysfunction                                                  | Phase<br>Duration       | Pulse<br>Frequency | Settings and treatment plan                                                                 | Electrode configuration                                                                                                    | Intensity                                                                                        | Remarks                                                                                   |
|--------------------------------------------------------------|-------------------------|--------------------|---------------------------------------------------------------------------------------------|----------------------------------------------------------------------------------------------------|--------------------------------------------------------------------------------------------------|-------------------------------------------------------------------------------------------|
| Underactivity                                                | 250 μsec<br>(250–600)   | 50 Hz<br>(35–80)   | Fade in/out: 2 s<br>Hold time: 4 s (4–6)<br>Pause time: 12 s (8–12)<br>Number or cycles: 45 | Based on EMG assessment:<br>1. ring 2-4, 3-5, 5-6<br>2. Side 3-3, L-R<br>3. Side 1-1, L-R<br>4. Side – Side, L-R                  | <ul> <li>Until noticeable<br/>contraction</li> <li>Maximum tolerance</li> <li>No pain</li> </ul> | Hold time based on patient's<br>ability. Let patient join stimulation<br>until fatigued   |
| Overactivity contractions                                    | 250 µsec<br>(250–400)   | 35 Hz              | Fade in/out: 2 s<br>Hold time: 4 s (4–6)<br>Pause time: 12s (10–16)<br>Number or cycles: 45 | Based on EMG assessment:<br>At overactive or underactive area                                                                     | <ul> <li>Until noticeable<br/>contraction</li> <li>Maximum tolerance</li> <li>No pain</li> </ul> | Let patient join stimulation with<br>accent on relaxation after<br>contration/stimulation |
| Overactivity continuous                                      | 400 µsec                | 2 Hz               | Continuous<br>Fade in/out: 0 s<br>Hold time: 20 m<br>Pause time: 0 s<br>Number or cycles: 1 | Based on EMG assessment:<br>At overactive area                                                                                    | - Sensible twitch<br>- Maximum tolerance<br>- No pain                                            |                                                                                           |
| OAB<br>(Urgency, frequency,<br>Urge Urinary<br>Incontinence) | 1000 µsec<br>(250–1000) | 8 Hz<br>(2–20)     | Continuous<br>Fade in/out: 0 s<br>Hold time: 20 m<br>Pause time: 0 s<br>Number or cycles: 1 | Based on EMG assessment:<br>1. Side 1–1 Anterior<br>2. Side - Side: Anterior - Left or<br>- Right, turn probe 1/8 (45<br>degrees) | - Clearly sensible<br>- No pain                                                                  | 2–8 session depending on<br>(reduction of) symptoms                                       |
| Pain high frequency                                          | 200 µsec<br>(200–300)   | 80 Hz<br>(80-100)  | Continuous<br>Fade in/out: 0 s<br>Hold time: 20 m<br>Pause time: 0 s<br>Number or cycles: 1 | On painful or overactive area                                                                                                    | - Clearly sensible                                                                               |                                                                                           |
| Pain low frequency                                           | 400 µsec                | 2 Hz<br>(2-7)      | Continuous<br>Fade in/out: 0 s<br>Hold time: 20 m<br>Pause time: 0 s<br>Number or cycles: 1 | On painful or overactive area                                                                                                    | - Sensible twitch<br>- Maximum tolerance<br>- No pain                                            |                                                                                           |

WARNING: Expected and foreseeable side effects of Electrostimulation (ES) described in literature are: pain and/or discomfort, unpleasant sensation, local skin irritation, vaginal bleeding, urinary tract infection, spasm of the bladder, diarrhea, fecal incontinence, exhaustion of stimulated muscle fibres (which could temporary increase specific pelvic floor dysfunction), tingling and/or leg tremor

Source Pelvic floor electro stimulation in women with urinary incontinence and/or overactive bladder syndrome: A systematic review, J. Jerez-Roig et al., Actas Urol Esp. 2013;37(7): 429 - 444. Does vaginal electrical stimulation cause pelvic floor muscle contraction? A pilot study. Bø K, Maanum M., BMJ 1999;318:487-93 Neuromuscular Electrical Stimulation for Skeletal Muscle Function. Barbara M. Doucet, Amy Lam, and Lisa Griffin, Yale Journal of Biology and Medicine 85 (2012); Expert opinion

#### General guidelines for using electrostimulation

Electrostimulation (ES) can be used for different therapies. It can generate an sensory (afferent) stimulus and an motor (efferent) stimulus. If ES sensation (sensory reaction) or cause a contraction (motor reaction), this could be because the current intensity is too low to feel or cause a contraction, the location of the stimulation (electrode configuration and selection), not the optimal stimulation settings, insufficient amount or wrong type of gel or nerve damage.

#### Possible Solutions

In case of digital palpation, it is advised to always use the same gel for ES and biofeedback. Remove too much gel or add a little more and re-insert/position probe. The gel will does not provide a noticeable tingling be better spread if the patient does a number of contractions prior to ES or when you move the probe a couple of times.

> *Change electrode configuration* If the ES is not felt (properly) or does not cause contraction, first change electrode configuration. The table lists suggested sequence. If you have selected ring-ring stimulation, we recommend not to skip more than

#### Different electrode configurations

| Configuration | Desciption                                                                       |
|---------------|----------------------------------------------------------------------------------|
| Ring – Ring   | You can select 2 rings (ring 1, 2, 3, 4, 5, 6). The 1st ring selected starts as  |
| Side – Side   | You can select 2 sides (Anterior, Left, Posterior, Right). The 1st side selecte  |
| Side 1-1      | You can select 1 or 2 sides (Anterior, Left, Posterior, Right). Per selected sic |
| Side 3-3      | You can select 2 sides (Anterior, Left, Posterior, Right). Per selected side th  |

\*Halfway the stimulation pulse polarity switches (negative becomes positive and vice versa, biphasic symmetrical).

1 ring. Note: The best configuration may vary by location, patient and simulation setting. If the stimulation on underactive parts does not lead to a contraction (possibly due to denervation), then also stimulate active parts to reach less active parts. back

#### Adjust phase duration and frequency

If the ES is too sensitive (sharp), you can shorten the phase duration and possibly increase it again in stages or increase the frequency. You could also move the probe a little. With muscle stimulation you can let the patient gently contract. This is possible during the fade-in, as soon

as the patient feels something. If the ES cannot be felt clearly (the patient gets used to the stimulation) you can extend phase duration or change the frequency. For each change, the current intensity must be turned

negative (green), the 2nd ring as positive (blue).\*

d starts as negative, the 2nd side as positive.\*

de the 1st, 3rd and 5th start as negative, the 2nd, 4th and 6th as positive.\*

ne 1st, 2nd and 3th start as negative, the 4th, 5th and 6th as positive.\*

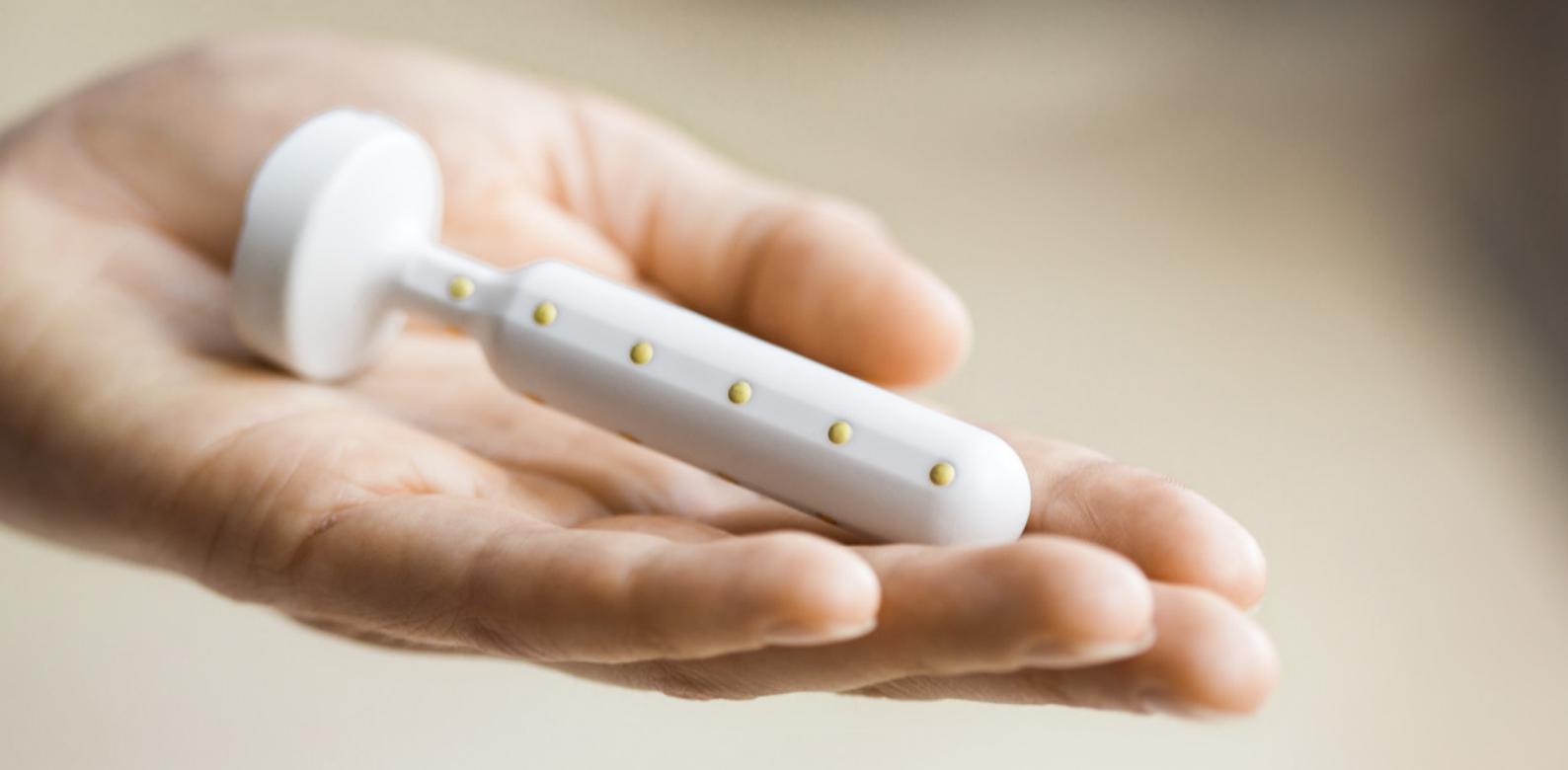

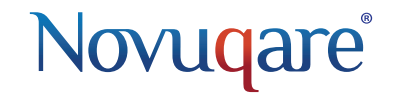

Kievitsven 42 NL–5249 JJ Rosmalen T: +31 (0)73 782 01 18 F: +31 (0)73 782 01 11 maple@novuqare.com www.novuqare.com